# LC 241

# Dual pump unit

# Інструкції з монтажу та експлуатації

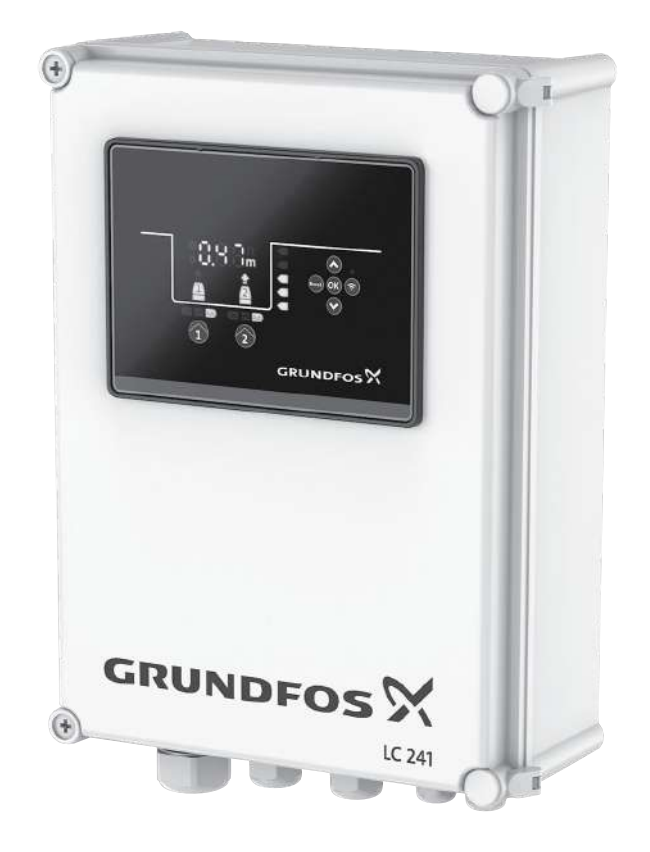

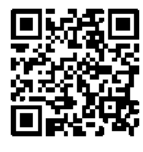

LC 241 dual pump unit Installation and operating instructions Other languages http://net.grundfos.com/qr/i/99480978

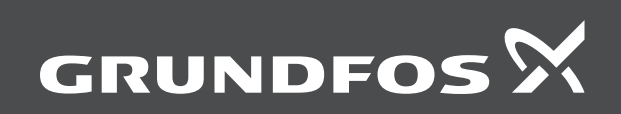

# Переклад оригінальної англійської версії Зміст

| 1.           | Загальні відомості                                                  | 475               |
|--------------|---------------------------------------------------------------------|-------------------|
| 1.1          | Стислі характеристики небезпеки                                     | 475               |
| 1.2          | Примітки                                                            | 475               |
| 2.           | Монтаж виробу                                                       | 476               |
| 2.1          | Розташування                                                        | 476               |
| 2.2          | Монтаж механічної частини обладнання                                | 476               |
| 2.3          | Підключення електрообладнання                                       | 478               |
| 3.1          | Підключення до Grundfos GO Remote                                   | 482               |
| 3.2          | Майстер запуску у Grundfos GO Remote                                | 482               |
| 3.3          | Майстер запуску на панелі керування                                 | 482               |
| 3.4          | Порядок увімкнення Bluetooth на панелі керування                    | 482               |
| 3.5          | Порядок вимкнення Bluetooth на панелі керування.                    | 482               |
| 3.0          | налаштування вхідних/вихідних клем у програмі<br>Grundfos GO Remote | 482               |
| 37           | Перевірка виробу                                                    | 482               |
| 4            |                                                                     | 400               |
| <b>4</b> .   |                                                                     | 483               |
| 4.1          |                                                                     | 483               |
| 4.Z          | Призначення                                                         | 403               |
| 4.0          | Типи застосування                                                   | 483               |
| 4.5          | Клеми                                                               | 484               |
| 4.6          | Ідентифікація                                                       | 484               |
| 4.7          | Підтримувані модулі інтерфейсу зв'язку та протоколи                 | 485               |
| 5            |                                                                     | 10E               |
| 5.1          | Фулкції керування.                                                  | 485               |
| •            |                                                                     | 400               |
| <b>b.</b>    |                                                                     | 486               |
| 0.1          | Grundfos GO Remote                                                  | 486               |
| 6.2          | Налаштування типу датчика                                           | 486               |
| 6.3          | Налаштування рівня запуску                                          | 486               |
| 6.4          | Налаштування рівня зупинки                                          | 486               |
| 6.5          | Налаштування високого рівня                                         | 487               |
| 6.6          | Затримка після запуску, високий рівень                              | 487               |
| 6.7          | Затримка зупину                                                     | 487               |
| 6.8          | Затримка увімкнення електроживлення                                 | 487               |
| 6.9          | Захист від сухого ходу                                              | 487               |
| 6.10         | Використання однакового реле рівня для рівня                        | 407               |
| 6 11         |                                                                     | 407               |
| 6.12         | Захист від заїдання                                                 | 488               |
| 6 13         | Час виявлення сигналу                                               | 488               |
| 6.14         | Налаштування максимальної кількості перезапусків                    |                   |
|              | за допомогою Grundfos GO Remote                                     | 488               |
| 6.15         | Налаштування інтервалу обслуговування за                            |                   |
|              | допомогою Grundfos GO Remote                                        | 488               |
| 6.16         | Експлуатація виробу                                                 | 488               |
| 6.17         |                                                                     | 489               |
| 0.10<br>6.10 |                                                                     | 409               |
| 0.19         | Remote                                                              | 489               |
| 6.20         | Налаштування одиниць виміру для Grundfos GO                         |                   |
|              | Remote                                                              | 489               |
| 6.21         | Налаштування одиниць виміру для панелі керування                    |                   |
|              | за допомогою Grundfos GO Remote                                     | 490               |
| 6.22         | GENIbus                                                             | 490               |
| 6.23         |                                                                     | 490               |
| 0.24         | запуск маистра запуску за допомогою панелі<br>керування             | 490               |
| 7            |                                                                     | 400               |
| 1.<br>71     | Оновления послемного забезпечения вироби                            | <b>490</b><br>⊿00 |
| 7.1<br>72    | Заміна акумулятора                                                  | 401               |
| 73           | Заміна блока керування                                              | 491               |
| 7.4          | Заміна модуля СІМ                                                   | 491               |
| 7.5          | Заміна запобіжника                                                  | 491               |
|              |                                                                     |                   |

| 0    |                                                    | 404 |
|------|----------------------------------------------------|-----|
| o.   | пошук та усунення несправностей виробу             | 491 |
| ö.1  | Огляд кодів аваріиних сигналів та попереджень      | 491 |
| 8.2  | Код 2 (Відсутність фази живлення)                  | 492 |
| 8.3  | Код 4 (Занадто багато перезапусків електродвигуна) | 492 |
| 8.4  | Код 9 (Неправильна послідовність фаз живлення).    | 492 |
| 8.5  | Код 12 (Потрібно обслуговування)                   | 492 |
| 8.6  | Код 22 (Волога в електродвигуні насоса)            | 492 |
| 8.7  | Код 25 (Неправильне налаштування)                  | 492 |
| 8.8  | Код 48 (Електродвигун перевантажено)               | 492 |
| 8.9  | Код 57 (Відсутня вода у системі)                   | 493 |
| 8.10 | Код 69 (Занадто висока температура обмоток)        | 493 |
| 8.11 | Код 84 (Несправні запам'ятовуючі пристрої)         | 493 |
| 8.12 | Код 117 (Дверцята відчинено)                       | 493 |
| 8.13 | Код 157 (Моніторинг реального відображення         |     |
|      | точного часу)                                      | 493 |
| 8.14 | Код 159 (Помилка зв'язку СІМххх)                   | 493 |
| 8.15 | Код 165 (Помилка сигналу)                          | 493 |
| 8.16 | Код 181 (Помилка сигналу, вхід РТС)                | 493 |
| 8.17 | Код 191 (Високий рівень води)                      | 494 |
| 8.18 | Код 205 (Несумісність реле рівня)                  | 494 |
| 8.19 | Код 225 (Помилка зв'язку модуля насоса)            | 494 |
| 8.20 | Код 226 (Помилка зв'язку модуля вводу/виводу)      | 494 |
| 8.21 | Код 229 (Вода на підлозі)                          | 494 |
| 9.   | Технічні дані                                      | 494 |
| 9.1  | Електричні характеристики                          | 494 |
| 9.2  | Механічні характеристики                           | 495 |
| 9.3  | Екологічні параметри                               | 495 |
| 9.4  | Температура                                        | 495 |
| 9.5  | Розміри                                            | 495 |
| 9.6  | Bara                                               | 495 |
| 10.  | Утилізація виробу                                  | 495 |

# 1. Загальні відомості

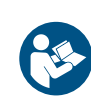

Перед монтажем виробу слід ознайомитися з цим документом. Монтаж та експлуатація повинні виконуватись відповідно до місцевих норм та загальноприйнятих правил.

#### 1.1 Стислі характеристики небезпеки

Наведені нижче символи та стислі характеристики небезпеки можуть з'являтися в інструкціях з монтажу та експлуатації, інструкціях з техніки безпеки та інструкціях з технічного обслуговування компанії Grundfos.

# НЕБЕЗПЕЧНО

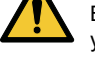

Вказує на небезпечну ситуацію, яка, якщо її неможливо уникнути, призведе до смерті або серйозної травми.

# попередження

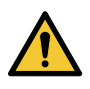

Вказує на небезпечну ситуацію, яка, якщо її неможливо уникнути, може призвести до смерті або серйозної травми.

# УВАГА

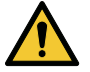

Вказує на небезпечну ситуацію, яка, якщо її неможливо уникнути, може призвести до незначної травми або травми середнього ступеня тяжкості.

Стислі характеристики небезпеки мають таку структуру:

СЛОВО-СИГНАЛ Опис небезпеки

Наслідок у разі недотримання попередженняЗахід із запобігання небезпеки.

### 1.2 Примітки

Наведені нижче символи та примітки можуть з'являтися в інструкціях з монтажу та експлуатації, інструкціях з техніки безпеки та інструкціях з технічного обслуговування компанії Grundfos. Дотримуйтесь цих правил при роботі із вибухозахищеними виробами.

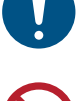

Синє або сіре коло з білим графічним символом вказує на те, що необхідно вжити захід.

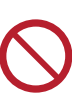

Червоне або сіре коло з діагональною рискою, можливо з чорним графічним символом, вказує на те, що захід вживати не потрібно або його слід припинити.

Недотримання цих інструкцій може стати причиною не-

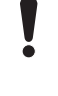

Рекомендації, що спрощують роботу.

справності або пошкодження обладнання.

# 2. Монтаж виробу

### 2.1 Розташування

Встановіть виріб в місці, яке відповідає таким вимогам:

- Встановлюйте пристрій в місці, захищеному від затоплення.
- Переконайтеся, що температура навколишнього середовища знаходиться в заданих межах.
- Встановіть виріб якомога ближче до підключених насосів, датчиків та аксесуарів.

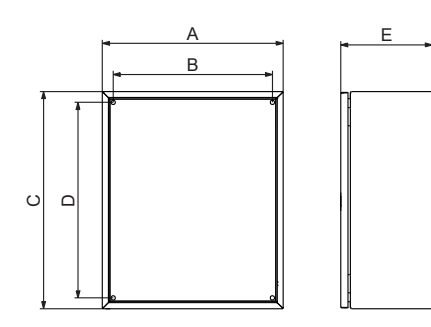

- Виріб повинен бути захищений від попадання прямих сонячних променів.
- До виробу необхідно забезпечити зручний доступ.
- Для уникнення прямих сонячних променів та дощу рекомендуємо встановити виріб у захисній споруді або корпусі.
- Монтаж в приміщенні Виріб повинен бути встановлений в добре провітрюваному приміщенні для забезпечення охолодження його компонентів.

#### 2.2 Монтаж механічної частини обладнання

#### 2.2.1 Монтаж блока керування

Виріб призначений для монтажу на пласкій та вертикальній поверхні. Кабельні вводи повинні бути спрямовані донизу.

Для забезпечення достатньої вентиляції залиште простір не менше ніж 150 мм (5,9 дюйма) з кожного боку шафи.

- Просвердліть отвори у поверхні. Використовуйте нижченаведені розміри в залежності від типу шафи. Див. буклет з даними про виріб для отримання додаткової інформації про типи шаф.
- 2. За необхідності вставте дюбелі.
- Встановіть чотири гвинти у монтажні отвори та затягніть їх хрест-навхрест.

| Тип             | Розміри [мм] (дюйми) |        |        |        |       |  |
|-----------------|----------------------|--------|--------|--------|-------|--|
|                 | Α                    | В      | C      | D      | E     |  |
|                 | 278                  | 254    | 378    | 354    | 180   |  |
| пластикова шафа | (10.9)               | (10)   | (14.9) | (13.9) | (7)   |  |
| Мотопора шафа   | 500                  | 455    | 600    | 525    | 250   |  |
| металева шафа   | (19.7)               | (17.9) | (23.6) | (20.7) | (9.8) |  |
| Металева шафа   | 500                  | 455    | 700    | 625    | 250   |  |
|                 | (19.7)               | (17.9) | (27.6) | (23.6) | (9.8) |  |

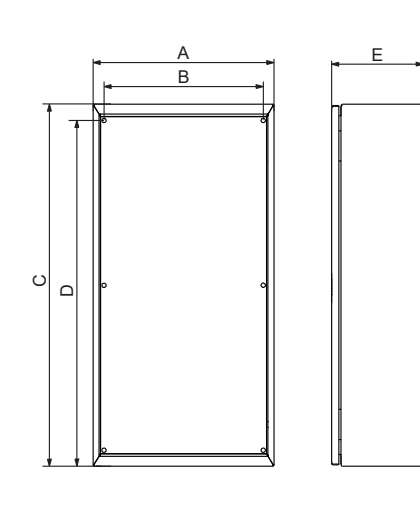

| Тип             | Розміри [мм] (дюйми) |            |            |          |            |  |
|-----------------|----------------------|------------|------------|----------|------------|--|
|                 | Α                    | В          | С          | D        | E          |  |
| Пластикова шафа | 278 (10.9)           | 254 (10)   | 558 (21.9) | 534 (21) | 130 (5.12) |  |
| Пластикова шафа | 378 (14.9)           | 354 (13.9) | 558 (21.9) | 534 (21) | 180 (7)    |  |

#### 2.2.2 Монтаж модуля інтерфейсу зв'язку

У блоці керування можна встановити модуль інтерфейсу зв'язку (CIM) для забезпечення зв'язку із зовнішніми системами. Модуль є додатковим та не постачається разом з виробом. Електричні з'єднання див. у керівництві з монтажу та експлуатації модуля.

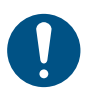

При роботі з електронними компонентами використовуйте антистатичний комплект для обслуговування. Завдяки цьому статична електрика не пошкодить компоненти.

1. Відгвинтіть гвинт у задній кришці виробу CU.

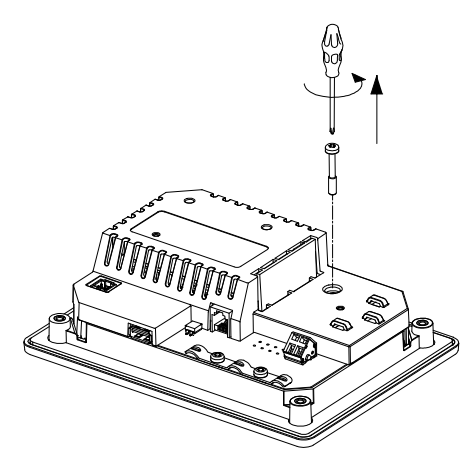

2. Зніміть задню кришку.

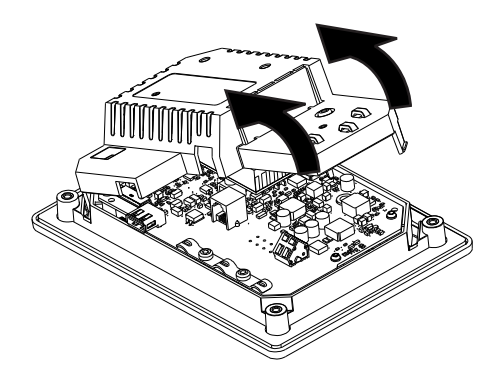

3. Зніміть затискач.

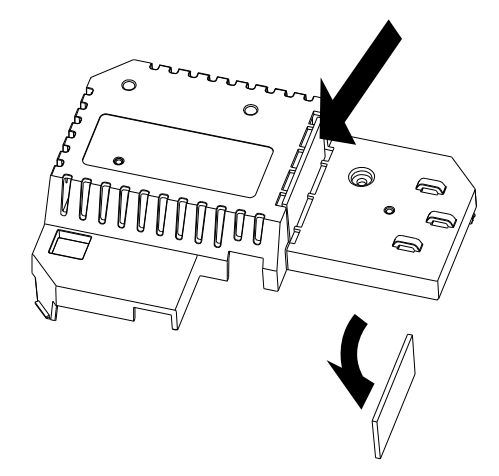

TM071977

TM071905

TM071906

4. Встановіть модуль СІМ.

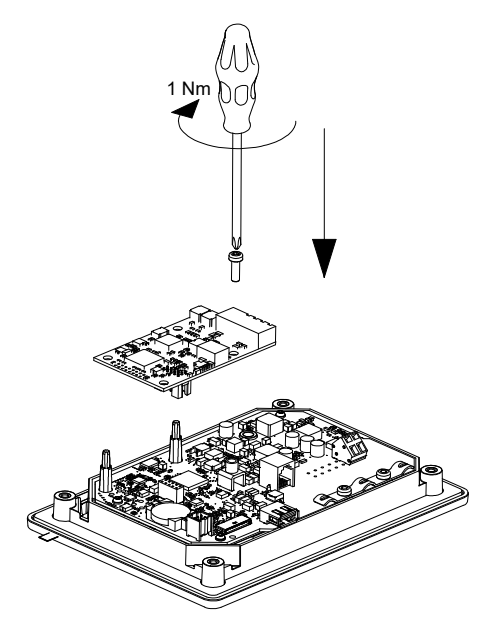

 Розташуйте етикетки на задній кришці, якщо вони постачаються у комплекті.

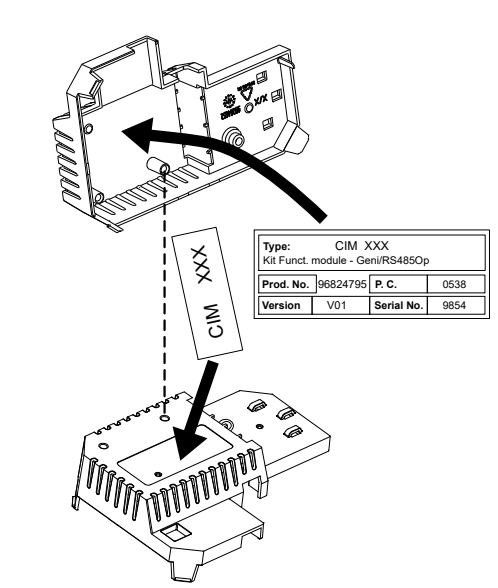

# TM071907

 Встановіть на місце задню кришку виробу CU та закріпіть її кріпильним гвинтом. Закріпіть кабелі за допомогою тримачів кабельних стягувань.

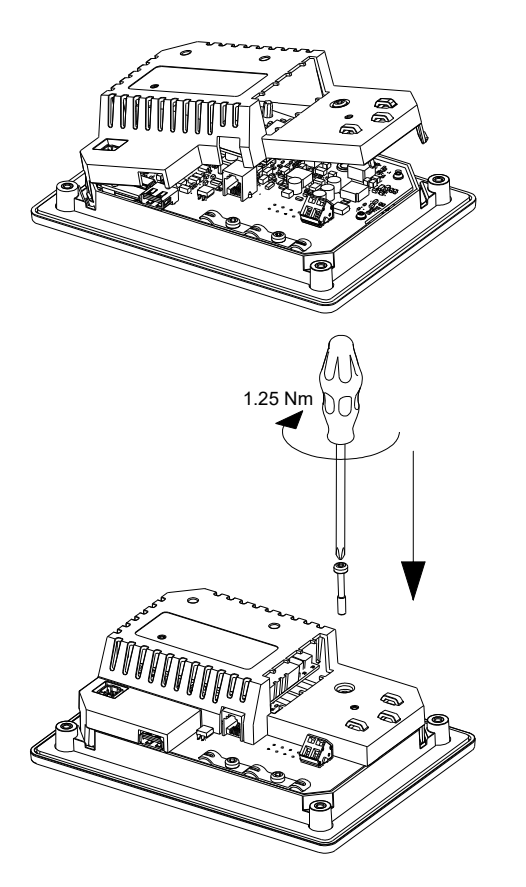

TM071909

Виведіть низьковольтні дроти з модуля СІМ через правий бік кабельного лотка.

#### Супутня інформація

8.14 Код 159 (Помилка зв'язку CIMxxx)

#### 2.3 Підключення електрообладнання

#### 2.3.1 Захист від перевантаження електродвигуна

Для встановлення захисту від перевантаження електродвигуна дотримуйтесь інструкцій, наведених у керівництві з монтажу, що надається виробником.

#### 2.3.2 Захист контролера та кабелів живлення

Контролер та кабелі живлення повинні бути захищені від короткого замикання та перевантаження. Захист слід виконати за допомогою таких компонентів:

- запобіжник типів gL та gG;
- запобіжник типу gD;
- автомат захисту мережі типу С.

Див. номінальний струм для цього конкретного виробу на його заводській табличці.

Див. максимальний розмір запобіжника для цього конкретного виробу на його заводській табличці.

#### Супутня інформація

4.6.1 Заводська табличка

#### 2.3.3 Під'єднання живлення насоса та джерела живлення

Насоси можуть бути оснащені датчиками РТС / Klixon (термореле), які захищають від перегріву. Деякі з них також оснащено датчиками вологи, які вказують на наявність води в насосі.

#### НЕБЕЗПЕЧНО Удар електричним струмом

Смерть або серйозна травма

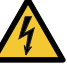

У разі пошкодження ізоляції струм короткого замикання може бути пульсуючим постійним струмом. Під час монтажу насоса слід дотримуватися національного законодавства щодо вимог та вибору пристрою захисного відключення (ПЗВ).

# ПОПЕРЕДЖЕННЯ

Удар електричним струмом Смерть або серйозна травма

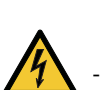

Перед виконанням будь-яких електричних під'єднань вимкніть електроживлення.Переконайтеся в тому, що електроживлення не може бути випадково ввімкнене.

- Слід обов'язково вказати, де розташовано головний вимикач, розмістивши етикетку або подібну наліпку на блоку керування.
- Слід переконатися, що напруга між фазою та нейтраллю не перевищує 250 В змінного струму.
- Електричні з'єднання слід виконувати відповідно до схем електричних з'єднань.

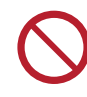

Заборонено встановлювати додаткові компоненти, крім тих, що зображені на схемі електропроводки. Заборонено використовувати невикористані отвори для штифтів для інших з'єднань.

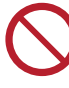

Заборонено під'єднувати фазні входи до модуля Ю 242, якщо напруга на вході вище ніж 3 x 480 В змінного струму.

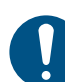

Усі кабельні вводи та заглушки слід встановлювати після завершення монтажу.

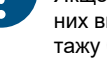

Якщо прокладки попередньо не встановлені на кабельних вводах, встановіть їх на кабельних вводах до монтажу блока керування на стіні.

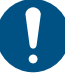

На ринку США використовуються лише гнучкі металеві кабеледроти (ГМК).

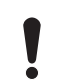

Для підключення РТС-термістора заборонено підключати третій провід (загальний провід) у блоці керування. Його слід ізолювати заглушкою.

Слід враховувати сумарний струм витоку всього електрообладнання в установці.

- 1. Перевірте, щоб напруга та частота живлення відповідали значенням, вказаним на заводській табличці.
- 2. Обріжте кабелі живлення та насоса якомога коротше.
- Перш ніж увімкнути живлення, перевірте усі напруги за допомогою мультиметра та переконайтеся, що напруга між нейтраллю та кожною фазою не перевищує 250 В змінного струму.

Українська (UA)

Слід зняти перемичку з клеми РТС-термістора під час під'єднання кабелів від датчика температури до клем РТС-Виведіть дроти через лівий бік кабельного лотка. Приклади Клемна коробка Момент затягування [Н·м] 1,2 - 1,5

| Електроживлення | 1,2 - 1,5 |
|-----------------|-----------|
| Кабельний ввід  | 2,5       |

4. Кабелі живлення та кабелі насоса слід під'єднувати згідно з

відповідною електричною схемою, це стосується також

правильного моменту затягування. Див. таблицю нижче.

помогою кабельних стяжок.

між роз'ємами.

термістора.

див. у додатку А.

Пускач насоса

кабелів від датчика температури електродвигуна та датчика вологи (за наявності). Затягніть гвинти клем, дотримуючись

• Усі дроти слід закріпляти всередині шафи за до-

Дроти не повинні перетинати запобіжні бар'єри

Усі кабельні вводи слід установити та заглушити,

навіть якщо вони не використовуються, для забезпечення належного рівня захисту ІР.

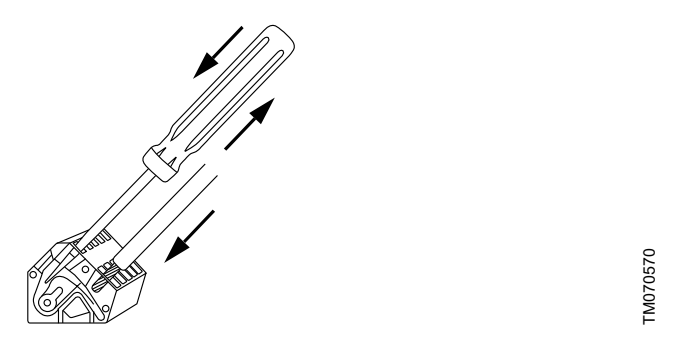

Під'єднання дроту до клеми за допомогою пружинних затискачів

5. Якщо насос оснащено лише РТС-термістором, два дроти від РТС-термістора слід під'єднати безпосередньо до клем РТСтермістора.

6. Якщо наявні РТС-термістор і датчики вологи, є три дроти: дріт РТС-термістора, дріт датчика вологи та загальний дріт. Слід під'єднати тільки дріт РТС-термістора та дріт датчика вологи. Загальний дріт слід ізолювати. У Grundfos GO Remote необхідно вибрати, що і дріт РТС-термістора, і дріт датчика вологи підключені, та вибрати час охолодження для теплового захисту.

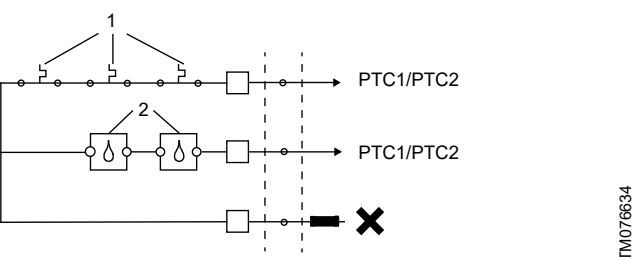

Під'єднання РТС-термістора

| Поз. | Опис                 |
|------|----------------------|
| 1    | Датчики РТС / Klixon |
| 2    | Датчики вологи       |

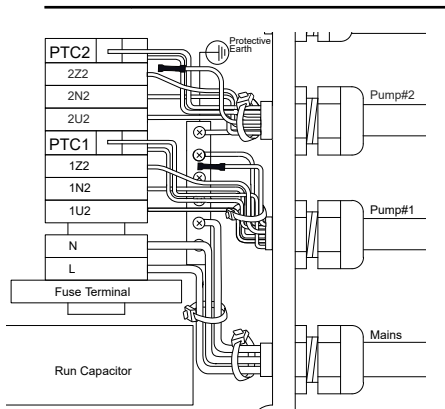

Рекомендована проводка РТС-термістора

Приклад:

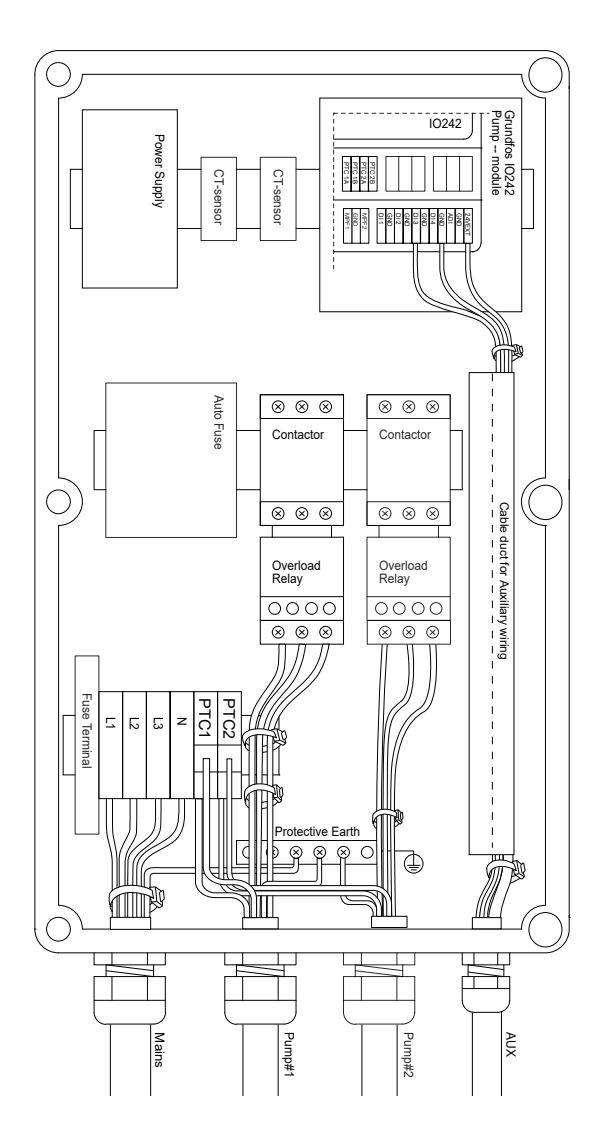

Трифазні з'єднання для двох насосів

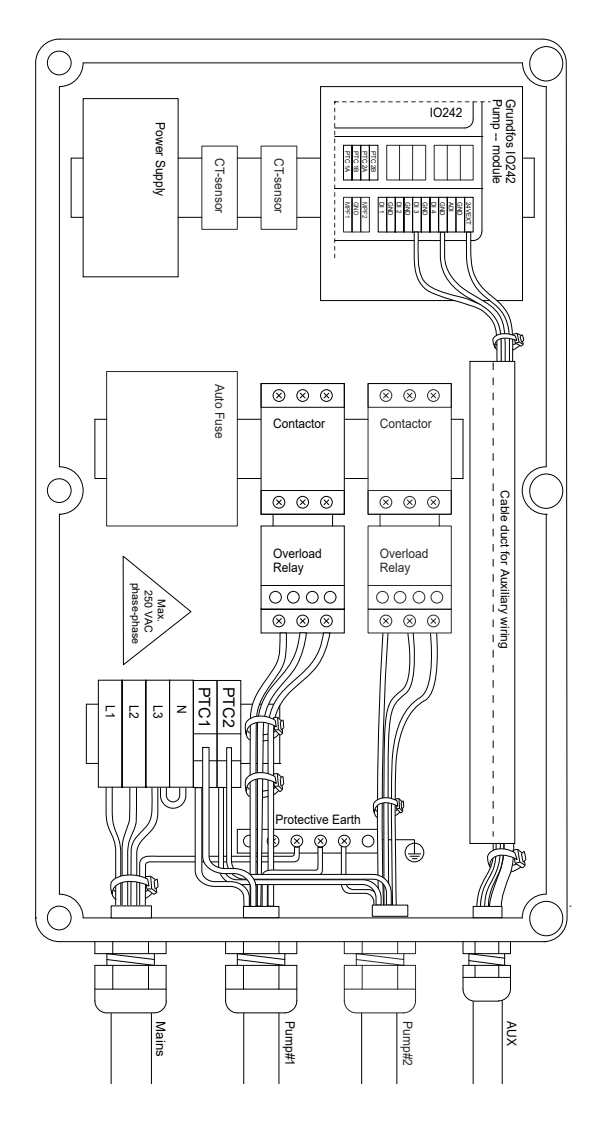

Трифазні з'єднання для двох насосів без нейтралі, лише для Норвегії

#### Супутня інформація

TM072523

- 8.2 Код 2 (Відсутність фази живлення)
- 8.4 Код 9 (Неправильна послідовність фаз живлення)
- 8.16 Код 181 (Помилка сигналу, вхід РТС)

#### 2.3.4 Підключення датчика рівня

Можна підключити аналоговий датчик рівня, наприклад, датчик тиску, або цифровий датчик рівня, наприклад, поплавцевий вимикач.

- Дроти слід вивести через один із кабельних вводів та кабельний лоток.
- У залежності від типу кабелю виконайте одну з наступних дій:
  - При використанні низьковольтних кабелів, дроти слід виводити через правий бік кабельного лотка.
  - При використанні сигнальних кабелів, які у разі несправності ізоляції можуть отримати високовольтний потенціал, дроти слід виводити через лівий бік кабельного лотка.

 В залежності від типу та функції датчика під'єднайте дроти до наступних клем:

| Тип датчика | Функція датчика         | Клеми      |
|-------------|-------------------------|------------|
| Аналоговий  | Усі рівні               | ADI - 24 B |
|             | Рівень сухого ходу      | DI1 - GND  |
|             | Рівень зупинки          | DI2 - GND  |
| Цифровий    | Рівень запуску, насос 1 | DI3 - GND  |
|             | Рівень запуску, насос 2 | DI4 - GND  |
|             | Високий рівень          | ADI - GND  |

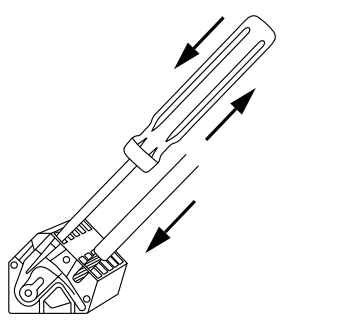

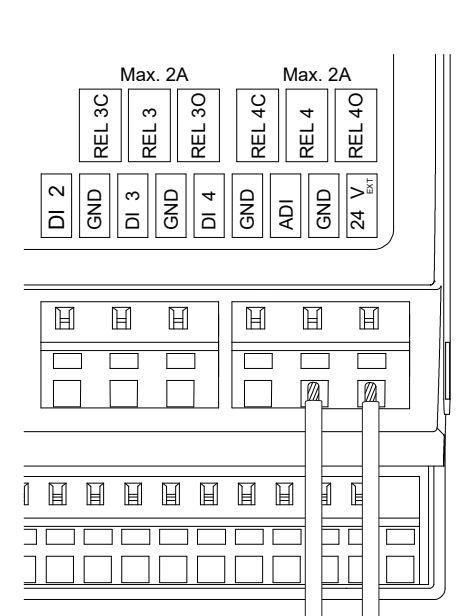

# TM071997

#### Супутня інформація

3.6 Налаштування вхідних/вихідних клем у програмі Grundfos GO Remote

TM070570

#### 2.3.5 Підключення пристрою аварійної сигналізації

Можна підключити пристрій аварійної сигналізації, наприклад, зумер або світловий індикатор, до вихідних реле **«Аварійний сигнал 1»** та **«Аварійний сигнал 2»**. Блок керування активує пристрій аварійної сигналізації, коли він виявляє аварійний сигнал або попередження. Можна змінити параметри виходів за допомогою Grundfos GO Remote у меню **«Вихід реле 1»** та **«Вихід реле 2»**.

Також можна налаштувати активацію пристрою аварійної сигналізації під час нормальної експлуатації. Його буде вимкнуто лише у разі аварійної сигналізації, попередження або несправності мережі. Налаштування можна виконати у програмі Grundfos GO Remote.

Перейти до Настройки > IO 242 > Релейний вихід > Функція.

# Параметри налаштування клемних коробок за замовчуванням

| Клемна коробка     | Функція за замовчуванням |
|--------------------|--------------------------|
| Аварійний сигнал 1 | Усі аварійні сигнали     |
| Аварійний сигнал 2 | Високий рівень           |

- Дроти слід вивести через один із кабельних вводів та кабельний лоток.
- 2. Залежно від типу дроту виконайте одну з таких дій:
  - Під час використання низьковольтних кабелів дроти слід виводити через правий бік кабельного лотка.
  - Під час використання сигнальних кабелів, які у разі несправності ізоляції можуть отримати високовольтний потенціал, дроти слід виводити через лівий бік кабельного лотка.
- Залежно від типу пристрою аварійної сигналізації дроти слід під'єднати до відповідних клем. Слід зазначити, що усі дроти повинні бути надійно закріплені всередині шафи за допомогою кабельних стяжок.
  - NO (нормально відкритий) and C (загальний)
  - NC (нормально закритий) and C (загальний).
- 4. Дроти слід закріпити за допомогою кабельних стяжок.

# 3.1 Підключення до Grundfos GO Remote

Перш ніж підключити виріб до Grundfos GO Remote, потрібно завантажити на ваш смартфон або планшет програму Grundfos GO Remote. Програма є безкоштовною, та її можна використовувати на пристроях на базі iOS та Android.

- Відкрийте Grundfos GO Remote на вашому пристрої. Переконайтеся в тому, що Bluetooth увімкнено. Для встановлення з'єднання Bluetooth ваш пристрій повинен знаходитися в межах досяжності виробу.
- 2. Натисніть кнопку З'ЄДНАТИ для Bluetooth y Grundfos GO Remote.
- Натисніть кнопку підключення на панелі керування. Синій світлодіод над кнопкою підключення блиматиме синім кольором доти, доки ваш пристрій не буде підключено. Після встановлення з'єднання світлодіод буде світитися постійним світлом.

Тепер Grundfos GO Remote завантажуватиме дані про виріб.

#### Супутня інформація

3.4 Порядок увімкнення Bluetooth на панелі керування

3.5 Порядок вимкнення Bluetooth на панелі керування

# 3.2 Майстер запуску у Grundfos GO Remote

У виробі передбачена можливість зв'язку Bluetooth з програмою Grundfos GO Remote.

Після підключення вашого виробу до Grundfos GO Remote з'явиться майстер запуску. Дотримуйтесь інструкцій для виконання налаштувань.

Grundfos GO Remote дозволяє вам налаштувати функції та надає вам доступ до огляду стану, технічних даних про продукт та фактичних робочих параметрів.

#### 3.3 Майстер запуску на панелі керування

При першому увімкненні блока керування майстер запуску проведе вас через основні налаштування. Можна вибрати тип датчика та рівні датчика. Для деяких виробів можна також встановити номінальний струм насоса та кількість фаз.

Якщо у вас є аналоговий датчик, виберіть **S-1** та встановіть висоту різних рівнів, від рівня сухого ходу до високого рівня.

Якщо у вас є цифровий датчик, виберіть **S-2** та увімкніть або вимкніть рівень сухого ходу, рівень запуску для насоса 2 (за наявності) та високий рівень.

Щоб змінити налаштування, використовуйте кнопки **Вгору** та **Вниз** на панелі керування.

Використовуйте кнопку **ОК** для підтвердження кожного налаштування та переходу до наступного налаштування. Для заповнення необхідно використовувати Grundfos GO Remote. Одиниці виміру можна змінити лише за допомогою Grundfos GO Remote.

| Найменування | Опис              |  |  |
|--------------|-------------------|--|--|
| S-1          | Аналоговий датчик |  |  |
| S-2          | Цифровий датчик   |  |  |

#### Супутня інформація

6.1 Налаштування типу застосування за допомогою Grundfos GO Remote

6.24 Запуск майстра запуску за допомогою панелі керування

#### 3.4 Порядок увімкнення Bluetooth на панелі керування

Якщо сигнал Bluetooth на панелі керування з будь-якої причини було вимкнено, неможливо буде підключитися до Grundfos GO Remote. Необхідно спочатку увімкнути Bluetooth.

- Натисніть та утримуйте кнопку з'єднання на панелі керування протягом 15 секунд. Зачекайте, допоки не загориться синій світлодіод.
- 2. Натисніть кнопку З'ЄДНАТИ (ПІД'ЄДНАТИ) для Bluetooth y Grundfos GO Remote.

 Натисніть кнопку під'єднання на панелі керування. Синій світлодіод над кнопкою під'єднання блиматиме синім кольором, допоки ваш пристрій не буде підключено.
 Тепер Grundfos GO Remote завантажуватиме дані про виріб.

#### Супутня інформація

3.1 Підключення до Grundfos GO Remote

#### 3.5 Порядок вимкнення Bluetooth на панелі керування

У деяких місцях встановлення не дозволяється увімкнення сигналу Bluetooth під час роботи. Після встановлення сигнал Bluetooth необхідно вимкнути вручну.

 Натисніть та утримуйте кнопку під'єднання на панелі керування протягом 15 секунд. Зачекайте, допоки не вимкнеться синій світлодіод.
 Grundfos GO Remote більше не буде підключено до виробу.

#### Супутня інформація

3.1 Підключення до Grundfos GO Remote

#### 3.6 Налаштування вхідних/вихідних клем у програмі Grundfos GO Remote

Блок керування оснащено налаштовуваними вхідними та вихідними клемами. У програмі Grundfos GO Remote можна налаштувати клеми на різні функції залежно від пристрою, під'єднаного до клем.

- 1. Перейдіть до Настройки > IO 242.
- Слід вибрати клему, яку потрібно налаштувати, та дотримуватися інструкцій на екрані.

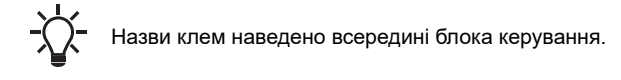

### Супутня інформація

- 2.3.4 Підключення датчика рівня
- 8.7 Код 25 (Неправильне налаштування)
- 8.17 Код 191 (Високий рівень води)
- 8.18 Код 205 (Несумісність реле рівня)
- 9.1 Електричні характеристики

# 3.7 Перевірка виробу

Після виконання монтажу усього електрообладнання та проходження майстра налаштувань можна перевірити систему.

### Для спорожнення:

- Заповніть колодязь водою та переконайтеся в тому, що насос запускається автоматично при заданому рівні.
- Перевірте функцію захисту від сухого ходу, запустивши насос вручну, та зачекайте, допоки колодязь з насосом спорожниться. Переконайтеся в тому, що блок керування подає аварійний сигнал та зупиняє насос при досягненні заданого рівня.
- Перевірте функцію високого рівня, зупинивши насос вручну, та продовжуйте заповнювати колодязь водою.
   Переконайтеся в тому, що блок керування подає аварійний сигнал при досягненні заданого рівня. Встановіть насос у автоматичний режим та слідкуйте за тим, щоб насос запускався і зупинявся при досягненні рівня зупинки.

#### Для заповнення:

- Почніть зі спорожнення резервуару, який буде заповнюватися. Після спорожнення резервуару та досягнення рівня запуску насос повинен запуститися. Після заповнення резервуару та досягнення рівня зупинки насос повинен зупинитися.
- Перевірте функцію високого рівня, зупинивши насос вручну, та продовжуйте заповнювати резервуар без насоса водою. Переконайтеся в тому, що блок керування подає аварійний сигнал при досягненні заданого рівня.
- Перевірте функцію захисту від сухого ходу, запустивши насос вручну, та зачекайте, допоки резервуар з насосом спорожниться. Переконайтеся в тому, що блок керування

подає аварійний сигнал та зупиняє насос при досягненні заданого рівня. Якщо насос встановлено у свердловині, неможливо виконати цю перевірку, оскільки насос не може спорожнити свердловину. Як варіант, витягніть реле рівня сухого ходу для імітації стану сухого ходу. Те ж саме можна зробити з датчиком рівня тиску.

# 4. Інформація про виріб

#### 4.1 Опис виробу

Блок контролю рівня вмикає та вимикає насос в залежності від рівня рідини, що вимірюється поплавцевими вимикачами або датчиком тиску. Коли досягнуто рівень запуску, насос розпочне роботу, і коли рівень рідини буде знижено до рівня зупинки, насос буде зупинений блоком керування. Буде сформовано аварійний сигнал у разі, наприклад, високого рівня води в резервуарі або несправності датчика.

Основні налаштування виконуються за допомогою панелі керування, а розширені налаштування виконуються за допомогою Grundfos GO Remote. Крім того, можна зчитувати важливі робочі параметри за допомогою Grundfos GO Remote.

### 4.2 Призначення

Виріб призначений для керування одним або двома насосами. Виріб можна налаштувати на виконання двох завдань: спорожнення ями для зливної води чи заповнення ями або баку. Виріб можна використовувати для мережевих насосних станцій, головних насосних станцій, комерційних будівель і муніципальних систем.

Якщо виріб використовується у вибухонебезпечному середовищі, дотримуйтесь місцевих норм. Якщо необхідно, використовуйте додаткове обладнання.

Виріб не повинен піддаватися впливу їдких розчинників або маслянистих рідин.

### 4.3 Функції

Блок керування має, окрім іншого, наступні функції:

- підтримка роботи двох насосів;
- ручне та автоматичне керування насосом;
- сполучення з Grundfos GO Remote по Bluetooth;
- індикація робочого режиму, наприклад, увімкнення живлення та роботи насоса;
- індикація аварійного сигналу та попередження, наприклад, про відсутність фази живлення та високий рівень води;
- захист електродвигуна та захист від обриву фаз;
- налаштування затримок зупинки, що відповідають фактичним робочим умовам;
- автоматичне чергування насосів.

#### 4.4 Типи застосування

Можна вибрати один з двох типів застосування:

- Спорожнення
- Заповнити.

Можна налаштувати тип застосування у програмі Grundfos GO Remote.

#### Спорожнення

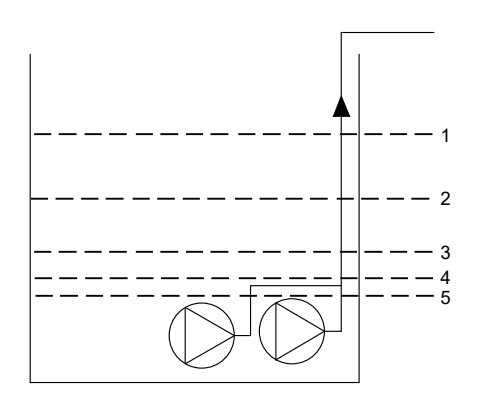

| Поз. | Опис                                           |
|------|------------------------------------------------|
| 1    | Високий рівень                                 |
| 2    | Рівень запуску Р2: рівень запуску для насоса 2 |
| 3    | Рівень запуску Р1: рівень запуску для насоса 1 |
| 4    | Рівень зупинки                                 |
| 5    | Рівень сухого ходу                             |

Насос починає спорожняти бак або колодязь, коли буде досягнуто Рівень запуску Р1.

Другий насос запуститься, якщо рівень рідини досягне Рівень запуску Р2.

Насос зупиняється, коли рівень рідини знижується до Рівень зупинки.

Якщо приплив рідини перевищує ємність встановленого насоса, рівень у резервуарі або колодязі починає зростати. У результаті датчик Високий рівень зареєструє високий рівень рідини у резервуарі або колодязі. При налаштуванні сигнал від датчика Високий рівень можна використовувати для активації вихідного реле, яке потім можна використовувати для видачі візуального або звукового аварійного сигналу або передачі сигналу до SCADA-системи.

Якщо насос працює, а рівень рідини у резервуарі або колодязі падає нижче, ніж рівень сухого ходу, система захисту від сухого ходу зупинить насос, щоб запобігти його механічному пошкодженню.

#### Заповнити

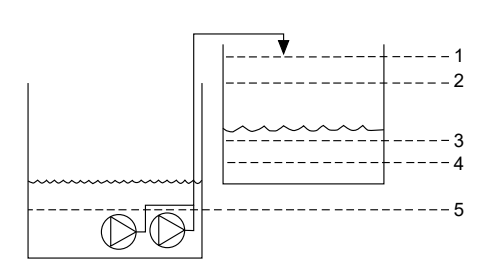

| Поз. | Опис                                           |
|------|------------------------------------------------|
| 1    | Високий рівень                                 |
| 2    | Рівень зупинки                                 |
| 3    | Рівень запуску Р1: рівень запуску для насоса 1 |
| 4    | Рівень запуску Р2: рівень запуску для насоса 2 |
| 5    | Рівень сухого ходу                             |

Під час заповнення насос встановлюється у резервуарі або колодязі, з яких він перекачує рідину. Рідина перекачується у другий резервуар, в якому встановлено датчики рівня.

Насос починає наповнювати другий резервуар, коли буде досягнуто Рівень запуску Р1.

Другий насос запускається, коли рівень рідини досягає Рівень запуску Р2.

Насос зупиняється, коли рівень рідини досягає **Рівень зупинки**. Якщо насос з якихось причин не зупиняється при досягненні

Рівень зупинки, а рівень рідини продовжує зростати, датчик Високий рівень з часом зареєструє це. При налаштуванні сигнал від датчика Високий рівень можна використовувати для активації релейного виходу, який потім можна використовувати для видачі візуального або звукового аварійного сигналу або передачі сигналу до SCADA-системи через інтерфейс зв'язку.

Якщо насос працює, а рівень рідини у резервуарі падає нижче від рівня сухого ходу, система захисту від сухого ходу зупинить насос, щоб запобігти його пошкодженню.

#### Супутня інформація

TM071334

6.1 Напаштування типу застосування за допомогою Grundfos GO Remote

6.16.1 Автоматична робота

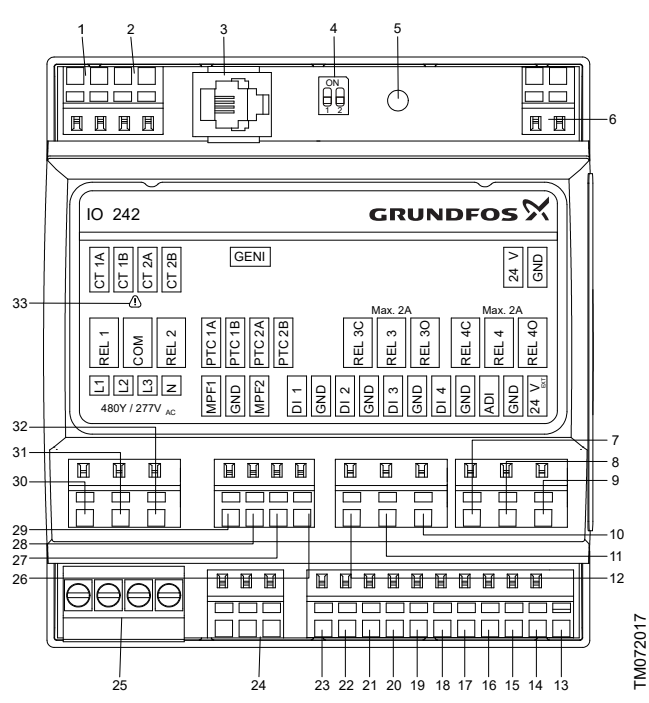

-\<u>\</u>-

Обов'язково необхідно відокремити кабелі низьковольтного потенціалу від кабелів високовольтного потенціалу під час їхнього підключенні до блока керування.

| Поз. | Опис                                                                 |  |
|------|----------------------------------------------------------------------|--|
| 1    | Трансформатор струму, насос 1. Опція.                                |  |
| 2    | Трансформатор струму, насос 2. Опція.                                |  |
| 3    | GENIbus                                                              |  |
| 4    | Перемикач для кінцевого резистора, SW1                               |  |
| 5    | Не використовується                                                  |  |
| 6    | Напруга живлення, 24 В пост. струму                                  |  |
| 7    | Налаштовуване користувачем вихідне реле 4, нор-<br>мально замкнене   |  |
| 8    | Налаштовуване користувачем вихідне реле 4, за-<br>гальне             |  |
| 9    | Налаштовуване користувачем вихідне реле 4, нор-<br>мально розімкнене |  |
| 10   | Налаштовуване користувачем вихідне реле 3, нор-<br>мально розімкнене |  |
| 11   | Налаштовуване користувачем вихідне реле 3, за-<br>гальне             |  |
| 12   | Налаштовуване користувачем вихідне реле 3, нор-<br>мально замкнене   |  |
| 13   | Напруга живлення для датчиків, 24 В пост. струму,<br>макс. 250 мА    |  |
| 14   | Заземлення, Заземлення                                               |  |
| 15   | Налаштовуваний користувачем аналоговий або ци-<br>фровий вхід        |  |
| 16   | Заземлення, Заземлення                                               |  |
| 17   | Цифровий вхід 4                                                      |  |
| 18   | Заземлення, Заземлення                                               |  |
| 19   | Цифровий вхід 3                                                      |  |
| 20   | Заземлення, Заземлення                                               |  |
| 21   | Цифровий вхід 2                                                      |  |
| 22   | Заземлення, Заземлення                                               |  |
| 23   | Цифровий вхід 1                                                      |  |
| 24   | Зворотний зв'язок для захисту електродвигуна                         |  |

| Поз. | Опис                                                                           |
|------|--------------------------------------------------------------------------------|
| 25   | Контроль фаз                                                                   |
| 26   | Вхід датчика температури та вологи, насос 1                                    |
| 27   | Вхід датчика температури та вологи, насос 1                                    |
| 28   | Вхід датчика температури та вологи, насос 2                                    |
| 29   | Вхід датчика температури та вологи, насос 2                                    |
| 30   | Вихід реле, насос 1                                                            |
| 31   | Загальний                                                                      |
| 32   | Вихід реле, насос 2                                                            |
| 33   | Увага! До цих клем слід підключати тільки спеціальні<br>трансформатори струму. |

# 4.6 Ідентифікація

# 4.6.1 Заводська табличка

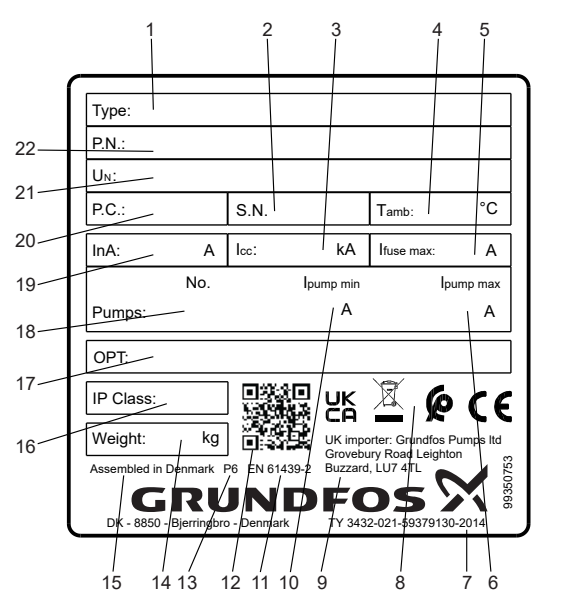

| Поз. | Опис                                                                |
|------|---------------------------------------------------------------------|
| 1    | Назва виробу                                                        |
| 2    | Серійний номер                                                      |
| 3    | Номінальний струм короткого замикання [кА]                          |
| 4    | Мінімальна та максимальна температура навко-<br>лишнього середовища |
| 5    | Максимальний розмір запобіжника                                     |
| 6    | Максимальний номінальний струм насоса                               |
| 7    | Номер технічного стану РФ                                           |
| 8    | Позначки та сертифікати                                             |
| 9    | Адреса імпортера у Великобританії *                                 |
| 10   | Мінімальний номінальний струм насоса                                |
| 11   | Стандарт EN                                                         |
| 12   | QR-код                                                              |
| 13   | Заводський код                                                      |
| 14   | Вага                                                                |
| 15   | Місце виробництва                                                   |
| 16   | Клас захисту корпусу                                                |
| 17   | Опції                                                               |
| 18   | Кількість насосів                                                   |

| Поз. | Опис                             |
|------|----------------------------------|
| 19   | Номінальний струм                |
| 20   | Код виробництва (рік та тиждень) |
| 21   | Напруга живлення                 |
| 22   | Номер версії та номер матеріалу  |

\* Діє лише для продукції, що імпортується з Великобританії.

# Супутня інформація

#### 2.3.2 Захист контролера та кабелів живлення 9.6 Вага

# 4.6.2 Типове позначення для LC 241

| Прик        | лад                        | LC 241                                                   | 2>   | c 9-26 | Прямий пус      | к 30  | 150 ( | 1 x 230  | <b>PI OPT</b> |
|-------------|----------------------------|----------------------------------------------------------|------|--------|-----------------|-------|-------|----------|---------------|
| Поз.        |                            | 1                                                        | 2    | 3      | 4               | 5     | 6     | 7        | 89            |
|             |                            |                                                          |      |        |                 |       |       |          |               |
| Поз.        | Ог                         | ис                                                       |      |        |                 |       |       |          |               |
| 1           | Ти                         | п:                                                       |      |        |                 |       |       |          |               |
| ·           | •                          | <ul> <li>LC 241: версія для монтажу на панелі</li> </ul> |      |        |                 |       |       |          |               |
| 2           | Кіл                        | њкість під                                               | цтр  | имув   | аних насосів    |       |       |          |               |
| 3           | Дia                        | апазон ст                                                | рум  | иів на | сосів [А]       |       |       |          |               |
|             | Сп                         | юсіб запу                                                | ску  | /:     |                 |       |       |          |               |
| 4           | •                          | DOL: пр                                                  | ям   | ий за  | пуск            |       |       |          |               |
| 4           | •                          | SD: зірка                                                | а-т  | рикут  | ник             |       |       |          |               |
|             | •                          | SST: при                                                 | 1СТ  | рій пл | авного пуску    |       |       |          |               |
| 5           | Робочий конденсатор [мкФ]  |                                                          |      |        |                 |       |       |          |               |
| 6           | Пусковий конденсатор [мкФ] |                                                          |      |        |                 |       |       |          |               |
| 7           | На                         | пруга жи                                                 | вле  | ення[  | 3]              |       |       |          |               |
|             | Ти                         | п панелі:                                                |      |        |                 |       |       |          |               |
| 8           | •                          | MI: Мета                                                 | ал   |        |                 |       |       |          |               |
|             | •                          | PI: Плас                                                 | тм   | aca    |                 |       |       |          |               |
| ОРТ: Опції. |                            |                                                          |      |        |                 |       |       |          |               |
|             | •                          | ВВ: резе                                                 | рв   | не жи  | влення від ба   | атаре | eï    |          |               |
|             | •                          | СТ: Тран                                                 | ıcq  | орма   | тор струму      |       |       |          |               |
|             | •                          | D: Систе                                                 | ема  | а авар | рійного освітло | ення  |       |          |               |
|             | •                          | Е: Голов                                                 | ни   | й вим  | икач            |       |       |          |               |
|             | •                          | F: Abtom                                                 | ат   | ичний  | й вимикач на н  | Haco  | 0     |          |               |
| •           | •                          | Н: Вими                                                  | кач  | ı УВІ  | ИК/ВИМК/АВТ     | OMA   | ТИЧ   | НИЙ      |               |
| 9           | •                          | I: Панел                                                 | ьF   | RCD    |                 |       |       |          |               |
|             | •                          | J: RCD H                                                 | la I | насос  | ;               |       |       |          |               |
|             | •                          | К: Вибу»<br>мА                                           | (03  | ахищ   | ений бар'єр а   | нало  | ГОВИ  | х сигнал | ів 4–20       |
|             | •                          | L: Вибух                                                 | 03   | ахищ   | ений бар'єр ці  | ифро  | вих   | сигналів |               |
|             | •                          | M: IO 24                                                 | 1    |        |                 |       |       |          |               |

 N: Електродне реле, встановлене на DIN-рейці, для двох електродів та REF (CLD4MA2DM24)

# 4.7 Підтримувані модулі інтерфейсу зв'язку та протоколи

У виріб можна додатково встановити наступні модулі інтерфейсу зв'язку Grundfos.

| Модуль інтерфейсу зв'язку | Протокол                 |
|---------------------------|--------------------------|
| CIM 050                   | GENIbus                  |
| CIM 150                   | PROFIBUS DP              |
| CIM 200                   | Modbus RTU               |
| CIM 260                   | 3G/4G                    |
| CIM 270 *                 | GRM                      |
| CIM 280 *                 | Grundfos Utility Connect |

| Модуль інтерфейсу зв'язку | Протокол    |
|---------------------------|-------------|
| CIM 300                   | BACnet      |
|                           | Modbus TCP  |
| CIM 500                   | PROFINET IO |
|                           | GRM IP      |

\* Не підтримується.

# 5. Функції керування

## 5.1 Панель керування

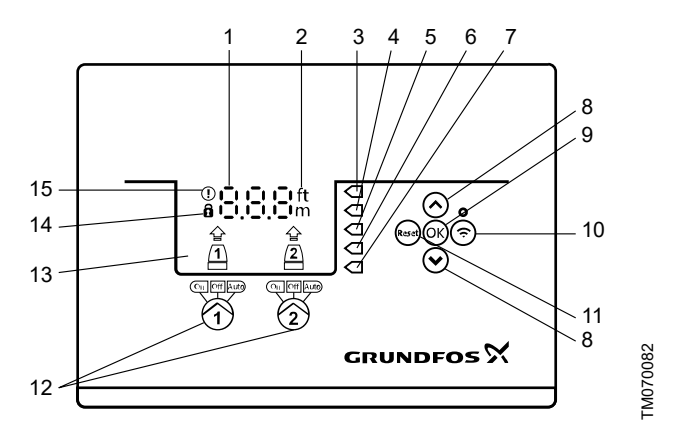

| Поз. | Символ  | Опис                                                                                                    |  |
|------|---------|----------------------------------------------------------------------------------------------------|--|
| 1    | 8.8.8   | Дисплей                                                                                                    |  |
| 2    | ft<br>m | Одиниці виміру                                                                                                    |  |
| 3    |         | Високий рівень                                                                                                    |  |
| 4    |         | Рівень запуску, насос 2                                                                                                    |  |
| 5    |         | Рівень запуску, насос 1                                                                                                    |  |
| 6    |         | Рівень зупинки, насос 1 та 2                                                                                                    |  |
| 7    |         | Рівень сухого ходу                                                                                                    |  |
| 8    | *<br>*  | <ul> <li>Кнопки Вгору /Вниз:</li> <li>Натисніть ці кнопки для переходу між під-<br/>меню або зміни заданих значень.</li> </ul>                                          |  |
| 9    | ОК      | Кнопка <b>ОК</b> :<br>• Натисніть цю кнопку для збереження змінених значень.                                                                                            |  |
|      |         | Кнопка під'єднання:                                                                                                    |  |
| 10   | Ċ       | <ul> <li>Натисніть цю кнопку для підключення<br/>блока керування до Grundfos GO Remote<br/>через Bluetooth.</li> </ul>                                                  |  |
|      |         | Кнопка скидання:                                                                                                    |  |
| 11   | Reset   | <ul> <li>Натисніть цю кнопку під час запуску, щоб<br/>скинути налаштування та розпочати нано-<br/>во, або щоб скинути аварійний сигнал або<br/>попередження.</li> </ul> |  |

| Поз. | Символ      | Опис                                                                                              |  |
|------|-------------|---------------------------------------------------------------------------------------------------|--|
|      |             | Режим роботи насоса:                                                                              |  |
|      |             | • On: насос увімкнено вручну.                                                                     |  |
| 12   | On Off Auto | • Off: насос вимкнено вручну.                                                                     |  |
|      |             | <ul> <li>Auto: насос працює в автоматичному ре-<br/>жимі в залежності від налаштувань.</li> </ul> |  |
| 13   | Дисплей     | На дисплеї відображається стан насоса.                                                            |  |
|      | 0           | Символ замка:                                                                                     |  |
| 14   | 0           | Якщо горить символ замка, блок керування<br>заблоковано від внесення змін.                        |  |
|      |             | Символ аварійного сигналу та попередження:                                                        |  |
| 15   |             | Червоний: аварійний сигнал                                                                        |  |
|      |             | Жовтий: попередження                                                                              |  |

Блок керування надає можливість ручного налаштування та контролю системи.

# 6. Налаштування виробу

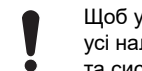

Щоб уникнути несправності, переконайтеся в тому, що усі налаштування введено згідно з вимогами до насоса та системи.

- 6.1 Налаштування типу застосування за допомогою Grundfos GO Remote
- 1. Перейдіть до меню Настройки > Рівень > Тип застосування.
- 2. Виберіть тип.
  - Пусто
  - Заповнити

### Супутня інформація

- 3.3 Майстер запуску на панелі керування
- 4.4 Типи застосування

# 6.2 Налаштування типу датчика

- 6.2.1 Налаштування типу датчика за допомогою Grundfos GO Remote
- Перейдіть до меню Настройки > Рівень > Тип датчика (Налаштування – Регулювання рівня – Тип датчика).
- 2. Виберіть тип.
  - Аналогові датчики
  - Цифрові датчики
- 6.2.2 Налаштування типу датчика за допомогою панелі керування
- Натисніть та утримуйте кнопку ОК, допоки не почне блимати S-1 або S-2.
- 2. Виберіть тип датчика за допомогою кнопок **Вгору** (Вгору) та **Вниз** (Вниз).
  - S-1: Аналогові датчики
  - S-2: Цифрові датчики.
- 3. Натисніть ОК для підтвердження налаштування.
- 4. Натисніть та утримуйте **ОК** для підтвердження усіх інших налаштувань та виходу з меню налаштувань.

#### 6.3 Налаштування рівня запуску

#### 6.3.1 Налаштування рівня запуску за допомогою Grundfos GO Remote

Налаштування застосовуються до аналогових датчиків. Налаштування цифрових датчиків активуються автоматично.

- Перейдіть до меню Настройки > Рівень > Рівень запуску Р1 (Налаштування – Регулювання рівня – Рівень запуску для насоса Р1).
- 2. Налаштуйте рівень запуску для насоса 1.

- Перейдіть до меню Настройки > Рівень > Рівень запуску Р2 (Налаштування – Регулювання рівня – Рівень запуску для насоса Р2).
- 4. Налаштуйте рівень запуску для насоса 2.
- 6.3.2 Налаштування рівня запуску за допомогою панелі керування

Налаштування застосовуються до аналогових датчиків. Налаштування цифрових датчиків активуються автоматично.

- 1. Натисніть та утримуйте кнопку **ОК**, допоки не почне блимати дисплей та індикатор сухого ходу.
- 2. Натисніть та утримуйте **ОК**, допоки не почне блимати світловий індикатор рівня запуску для насоса 1.

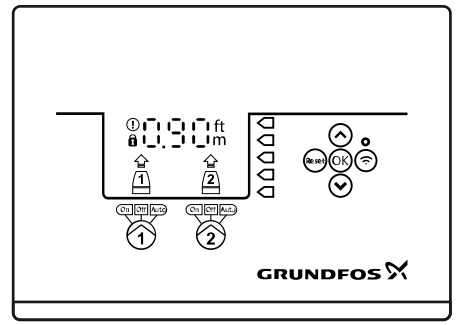

TM071336

- Налаштуйте рівень запуску для насоса 1 за допомогою кнопок Вгору та Вниз.
- 4. Натисніть ОК.

Почне блимати світловий індикатор рівня запуску для насоса 2.

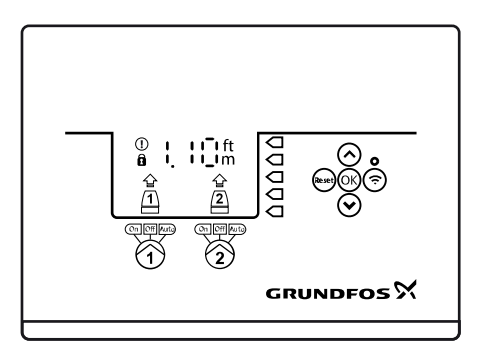

- 5. Налаштуйте рівень запуску для насоса 2 за допомогою кнопок **Вгору** та **Вниз**.
- Натисніть та утримуйте **ОК**, допоки не перестане блимати дисплей.

Тепер налаштування збережено.

#### 6.4 Налаштування рівня зупинки

#### 6.4.1 Налаштування рівня зупинки за допомогою Grundfos GO Remote

Налаштування застосовуються до аналогових датчиків. Налаштування цифрових датчиків активуються автоматично. Рівень зупинки є однаковим для насоса 1 та насоса 2.

- 1. Перейдіть до меню Настройки > Рівень > Рівень зупинки
- 2. Налаштуйте рівень зупинки.

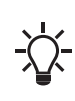

При використанні однакового рівня запуску та зупинки не забудьте налаштувати затримку зупинки. Це запобіжить занадто частим запускам та зупинкам насоса.

# 6.4.2 Налаштування рівня зупинки за допомогою панелі керування

Налаштування застосовуються до аналогових датчиків. Налаштування цифрових датчиків активуються автоматично. Рівень зупинки є однаковим для насоса 1 та насоса 2.

 Натисніть та утримуйте кнопку **ОК**, допоки не почне блимати дисплей.

- 2. Один раз натисніть ОК. На дисплеї буде відображено поточний рівень зупинки.
- 3. Налаштуйте рівень зупинки за допомогою кнопок Вгору (Вгору) та Вниз (Вниз).
- 4. Натисніть та утримуйте ОК для підтвердження усіх інших налаштувань та виходу з меню налаштувань.

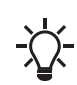

При використанні однакового рівня запуску та зупинки не забудьте налаштувати затримку зупинки. Це запобіжить занадто частим запускам та зупинкам насоса.

#### 6.5 Налаштування високого рівня

6.5.1 Налаштування високого рівня за допомогою Grundfos GO Remote

Для аналогових датчиків:

- 1. Перейдіть до меню Настройки > Рівень > Високий рівень.
- 2. Налаштуйте високий рівень.

Для цифрових датчиків:

- 1. Go to > Настройки > Модулі входу/виходу
- 2. Виберіть клему, яка буде налаштовуватися.
- 6.5.2 Налаштування високого рівня за допомогою панелі керування

Налаштування застосовуються до аналогових датчиків

- 1. Натисніть та утримуйте кнопку ОК, допоки не почне блимати дисплей.
- 2. Чотири рази натисніть ОК. На дисплеї буде відображено поточний високий рівень.
- 3. Налаштуйте високий рівень за допомогою кнопок Вгору (Вгору) та Вниз (Вниз).

Для цифрових датчиків увімкніть або вимкніть налаштування.

1. Один раз натисніть ОК для завершення налаштування.

#### 6.6 Затримка після запуску, високий рівень

Якщо рівень води досягає вимикача високого рівня внаслідок несправного аналогового або цифрового реле рівня, насос регулюється тільки реле високого рівня. Щоб уникнути занадто великої кількості пусків і зупинок, можна встановити затримку після запуску, яка дозволяє насосу частково спорожнити колодязь. Затримку після запуску слід встановити так, щоб насос зупинявся на нормальному рівні зупинки, щоб уникнути сухого ходу.

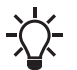

У разі помилки виріб повідомляє про помилку 165 (Збій сигналу) або помилку 205 (Несумісність реле рівня ) на дисплеї або в Grundfos GO Remote.

#### 6.6.1 Налаштування затримки після запуску, високий рівень

- 1. Перейдіть до Настройки > Рівень > Затримка після завершення роботи, високий рівень.
- 2. Виберіть Ввімкнено або Вимкнено.
- 3. Налаштуйте час затримки.

#### Супутня інформація

- 8.15 Код 165 (Помилка сигналу)
- 8.18 Код 205 (Несумісність реле рівня)

#### 6.7 Затримка зупину

Затримка зупину означає час від моменту досягнення рівня зупину до моменту зупину насоса. Затримка зупину зменшує гідроудар у разі довгої впускної труби.

Можливо задати затримку зупину в меню налаштувань Т\_01.

- 6.7.1 Налаштування затримки зупинки за допомогою Grundfos GO Remote
- 1. Виберіть меню Настройки > Рівень > Затримка зупинки > (Налаштування – Регулювання рівня – Затримка зупинки) Стан
- 2. Виберіть Час затримки зупинки (Час затримки зупинки).

3. Налаштуйте Час затримки зупинки (Час затримки зупинки).

#### 6.8 Затримка увімкнення електроживлення

За допомогою цієї функції можна затримати запуск насоса після увімкнення електроживлення. Метою цього є запобігання пошкодженню електромережі, яке може виникнути, якщо відразу запускається декілька насосів після увімкнення електроживлення.

#### 6.8.1 Налаштування затримки увімкнення електроживлення за допомогою Grundfos GO Remote

- 1. Перейдіть до меню Настройки > Затр. ввівкн. (Налаштування – Затримка увімкнення електроживлення).
- 2. Встановіть для функції параметр Ввімкнено (Активовано).
- 3. Налаштуйте час затримки.

#### 6.9 Захист від сухого ходу

Якщо насос працює, а рівень рідини у резервуарі або колодязі стає нижче рівня сухого ходу, система захисту від сухого ходу зупинить насос, щоб запобігти його пошкодженню.

Захист від сухого ходу залежить від сигналу зворотного зв'язку, що надходить від датчика рівня, встановленого у резервуарі або кополязі

#### 6.9.1 Налаштування рівня сухого ходу за допомогою **Grundfos GO Remote**

- 1. Перейдіть до меню Настройки > Рівень > Рівень сухого ходу (Налаштування – Регулювання рівня – Рівень сухого ходу).
- 2. Налаштуйте рівень сухого ходу.

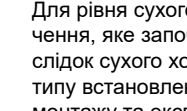

Для рівня сухого ходу необхідно встановити значення, яке запобігатиме пошкодженню насоса внаслідок сухого ходу. Конкретний рівень залежить від типу встановленого насоса. Дивіться інструкції з монтажу та експлуатації виробу.

#### 6.9.2 Налаштування рівня сухого ходу за допомогою панелі керування

- 1. Натисніть та утримуйте кнопку ОК, допоки не почне блимати дисплей.
- 2. Налаштуйте рівень сухого ходу за допомогою кнопки Вгору (Вгору) або Вниз (Вниз).
- 3. Натисніть та утримуйте **ОК** для підтвердження усіх інших налаштувань та виходу з меню налаштувань.

#### 6.10 Використання однакового реле рівня для рівня запуску та зупинки

- 1. Встановіть для одного цифрового входу параметр Запуск насоса 1 (Запуск насоса 1) або Стоп (Зупинка). Усі інші цифрові входи повинні бути вимкнені.
- 2. Налаштуйте затримку зупинки. Це запобіжить занадто частим запускам та зупинкам насоса.

#### 6.11 Налаштування декількох насосів

Блок керування надає можливість запуску та зупинки двох насосів почергово. Насос з найменшою кількістю робочих годин завжди запускається першим. Ця функція забезпечує однакову кількість робочих годин насосів.

Перед запуском наступного насоса можна налаштувати час затримки.

#### 6.11.1 Налаштування меню «Налаштування декількох насосів» у програмі Grundfos GO Remote

- 1. Перейдіть до Настройки > Налаштування багатонасосного режиму.
- Установіть Затримка між запуском насосів. Цей параметр означає затримку між запусками насосів, що запобігає їхньому одночасному запуску.
- 3. Установіть Максимальна кількість насосів, що працюють. Цей параметр означає максимальну кількість насосів, яким дозволено працювати одночасно.

### 6.12 Захист від заїдання

Функція Антиблокування запобігає засміченню або заїданню насоса в результаті накопичення відкладень. Антиблокування використовується у колодязях, які не мають припливу протягом тривалого часу. Функція Антиблокування забезпечує частий запуск насоса відповідно до значення, встановленого у меню Антиблокування > Інтервал. Насос буде працювати протягом кількості секунд, вказаної користувачем.

#### 6.12.1 Налаштування функції «Захист від заїдання» за допомогою Grundfos GO Remote

- Перейдіть до меню Настройки > Антиблокування (Налаштування – Захист від заїдання).
- 2. Встановіть для функції параметр Ввімкнено (Активовано).
- 3. Налаштуйте інтервал часу.
- 4. Налаштуйте час роботи.

# 6.13 Час виявлення сигналу

Час виявлення сигналу означає мінімальний час, протягом якого рівень повинен бути активним, перш ніж блок керування почне виконувати дію, а саме запуск або зупинку насоса.

#### 6.13.1 Налаштування часу виявлення сигналу за допомогою Grundfos GO Remote

- Перейдіть до меню Настройки > Рівень > Час виявлення сигналу (Налаштування – Регулювання рівня – Виявлення сигналу …).
- 2. Налаштуйте час виявлення сигналу.

# 6.14 Налаштування максимальної кількості перезапусків за допомогою Grundfos GO Remote

Якщо насос заїдає в результаті накопичення відкладень, його буде автоматично зупинено внаслідок перегріву за умови, якщо було встановлено захист електродвигуна. Коли електродвигун охолоне, блок керування безуспішно намагатиметься перезапустити насос, та ця дія буде повторюватися.

Щоб цьому запобігти, можна налаштувати максимальну кількість спроб перезапуску протягом заданого інтервалу.

- Перейдіть до меню Настройки > Макс. кількість повторних запусків (Налаштування – Макс. кількість …).
- 2. Активуйте функцію.
- Налаштуйте інтервал, протягом якого повинна відлічуватися допустима кількість перезапусків.
- 4. Налаштуйте максимальну кількість перезапусків насоса, яка буде дозволена протягом заданого інтервалу.

# Супутня інформація

6.17.1 Захист від перегріву

- 6.17.2 Захист від перевантаження
- 8.3 Код 4 (Занадто багато перезапусків електродвигуна)

# 6.15 Налаштування інтервалу обслуговування за допомогою Grundfos GO Remote

Можна налаштувати час у Grundfos GO Remote, щоб отримати нагадування про те, що насос потребує обслуговування, коли прийде час.

- 1. Перейдіть до меню Настройки > Сервіс > Стан
- 2. Виберіть Ввімкнено (Активувати) та натисніть ОК.
- 3. Виберіть насос.
- 4. Введіть кількість годин до наступного обслуговування та натисніть **ОК**.

# 6.16 Експлуатація виробу

# 6.16.1 Автоматична робота

В автоматичному режимі роботи блок керування запускає та зупиняє насос в залежності від сигналів, які він отримує від підключених датчиків рівня, та відповідних налаштувань рівня в межах блока керування.

#### Супутня інформація

4.4 Типи застосування

#### 6.16.2 Робота вручну

- 6.16.2.1 Запуск та зупинка насоса вручну за допомогою Grundfos GO Remote
- Перейдіть до меню Настройки > Керування, насос 1 (Налаштування – Регулювання, насос 1) або Керування, насос 2 (Регулювання, насос 2).
- Запустіть насос, вибравши Ввімкнено (Увімк.) та натиснувши ОК.
- Зупиніть насос, вибравши Вимкнено (Вимкн.) та натиснувши ОК.

#### Супутня інформація

6.16.2.3 Вибір функції, яку повинен виконувати насос після ручного запуску

- 6.16.2.2 Запуск та зупинка насоса вручну за допомогою панелі керування
- Щоб запустити насос вручну, натисніть та утримуйте кнопку «Насос», допоки насос не запуститься.
   Світловий індикатор On (Увімк.) горить, коли насос працює в ручному режимі.
- Зупиніть насос, натиснувши кнопку «Насос».
   Світловий індикатор Off (Вимкн.) горить, коли насос зупинено.

#### Супутня інформація

6.16.2.3 Вибір функції, яку повинен виконувати насос після ручного запуску

#### 6.16.2.3 Вибір функції, яку повинен виконувати насос після ручного запуску

Можна налаштувати наступні параметри:

Автоматичне повернення

Тут можна вибрати, чи повинен насос автоматично повертатися до заданого режиму роботи після завершення ручного запуску.

#### • Повернення до

Тут можна вибрати, чи повинен насос повертатися до автоматичного режиму роботи або зупинятися після завершення ручного запуску та увімкнення функції Автоматичне повернення (Автоматичне повернення).

- Час примусового запуску
   Тут можна налаштувати період часу, протягом якого насос повинен працювати в ручному режимі роботи.
- Перейдіть до меню Настройки > Запуск вручну (Налаштування – Ручний запуск).
- 2. Виберіть **Автоматичне повернення** (Автоматичне повернення) та одну з наступних опцій:
  - Вимкнено
  - Ввімкнено.
- Поверніться на один крок назад у меню та виберіть Повернення до (Повернення до).
- 4. Виберіть одну з наступних опцій:
  - Автом.
  - Вимк..
- 5. Поверніться на один крок назад у меню та виберіть **Час** примусового запуску (Час примусового запуску).
- Налаштуйте період часу, протягом якого насос повинен працювати в ручному режимі роботи.

#### Супутня інформація

6.16.2.2 Запуск та зупинка насоса вручну за допомогою панелі керування

6.16.2.1 Запуск та зупинка насоса вручну за допомогою Grundfos GO Remote

#### 6.17 Захист електродвигуна

Щоб уникнути несправності, переконайтеся в тому, що усі налаштування введено згідно з вимогами до насоса та системи.

#### 6.17.1 Захист від перегріву

Блок керування забезпечує тепловий захист підключених електродвигунів. До блока керування можна підключити два типи датчика теплового захисту: датчик РТС (аналоговий) та термореле (цифрове).

У нормальному режимі роботи датчик буде діяти в якості датчика короткого замикання, а коли його гранична температура буде досягнута, він розімкнеться та повідомить блоку керування про те, що температура є занадто високою, і насос зупиниться. Коли температура знизиться до рівня спрацьовування датчика, насос повернеться до нормального режиму роботи. Неможливо буде запустити насос вручну, допоки температура є занадто високою.

#### Супутня інформація

6.14 Налаштування максимальної кількості перезапусків за допомогою Grundfos GO Remote

8.10 Код 69 (Занадто висока температура обмоток)

#### 6.17.2 Захист від перевантаження

Захист насоса забезпечується реле захисту електродвигуна. Необхідно встановити вручну номінальний споживаний струм на реле захисту електродвигуна. Інформацію про порядок налаштування рівня спрацьовування див. у конкретній документації на реле. Якщо струм перевищує рівень спрацьовування, реле вимкне насос, і контролер буде подавати аварійний сигнал. Аварійний сигнал повинен бути скинутий вручну безпосередньо на реле захисту електродвигуна.

#### Супутня інформація

6.14 Налаштування максимальної кількості перезапусків за допомогою Grundfos GO Remote

8.8 Код 48 (Електродвигун перевантажено)

#### 6.17.3 Захист від вологи

Якщо датчик вологи встановлено послідовно з датчиком температури, блоку керування необхідно знати, у який спосіб визначити, чи то висока температура, чи то висока волога у насосі. Якщо температура є занадто високою, як правило, датчик температури повернеться до свого нормального стану, коли температура знизиться до рівня його спрацьовування. Якщо у насосі присутня волога, датчик вологи розмикатиме послідовне з'єднання, допоки не буде розімкнено насос, і не буде виконано його обслуговування.

Для визначення того, який датчик є активним, необхідно ввести час охолодження. Це час, який, як правило, пройде, допоки температура не знизиться достатнім чином, щоб повернути датчик температури до його нормального стану. Якщо час охолодження перевищено, блок керування буде вважати, що у насосі присутня волога, та буде подавати аварійний сигнал вологи.

#### 6.18 Скидання аварійного сигналу

#### 6.18.1 Скидання аварійних сигналів та попереджень вручну за допомогою Grundfos GO Remote

- 1. Перейдіть до меню Аварії та попередження.
- 2. Натисніть Скинути аварію.

Усі поточні аварійні сигнали та попередження скинуто. Проте, якщо не усунено несправність, що викликала аварійний сигнал або попередження, аварійний сигнал або попередження з'явиться знову.

- Якщо ви хочете видалити усі аварійні сигнали та попередження з хронологічного журналу, натисніть Пок.журн. > Скидання аварійних сигналів та попереджень.
- 6.18.2 Налаштування автоматичного скидання аварійних сигналів за допомогою Grundfos GO Remote
- Перейдіть до меню Настройки > Автоматичне скидання аварійного сигналу.

2. Виберіть одну з наступних опцій:

| Без автоматичного скидан-<br>ня           | Блок керування не скидає<br>жодний аварійний сигнал<br>або попередження. Ви по-<br>винні зробити це вручну.                                  |
|-------------------------------------------|----------------------------------------------------------------------------------------------------|
| Усе крім критичних пара-<br>метрів насоса | Блок керування скидає ава-<br>рійні сигнали та попереджен-<br>ня, окрім випадків, коли від-<br>повідна несправність може<br>пошкодити насос. |
| Усі аварійні сигнали                      | Блок керування скидає ава-<br>рійні сигнали та попереджен-<br>ня незалежно від несправно-<br>сті.                                            |

# 6.18.3 Скидання аварійних сигналів та попереджень на панелі керування

Можна вручну скинути аварійні сигнали та попередження на панелі керування. Проте, якщо не усунено несправність, що викликала аварійний сигнал або попередження, аварійний сигнал або попередження з'явиться знову.

 Натисніть кнопку «Скидання» на панелі керування, щоб скинути аварійний сигнал або попередження.

#### 6.19 Налаштування зумера за допомогою Grundfos GO Remote

Внутрішній зумер використовується для подачі звукового сигналу за наявності попередження або аварійного сигналу.

- Перейдіть до меню Настройки > Налаштування звукового сигналізатора.
- 2. Виберіть, коли повинен бути активований зумер.
  - Усі аварійні сигнали
  - Усі аварійні сигнали і попередження.

# 6.20 Налаштування одиниць виміру для Grundfos GO Remote

При зміні одиниць виміру відповідно до цього розділу будуть змінюватися лише одиниці виміру, відображувані у Grundfos GO Remote. Ця зміна не вплине на одиниці виміру, відображувані на панелі керування виробів, підключених до Grundfos GO Remote. II TELIA 奈

1. Натисніть кнопку **Меню** у верхньому лівому куті Grundfos GO Remote.

10.55

100 %

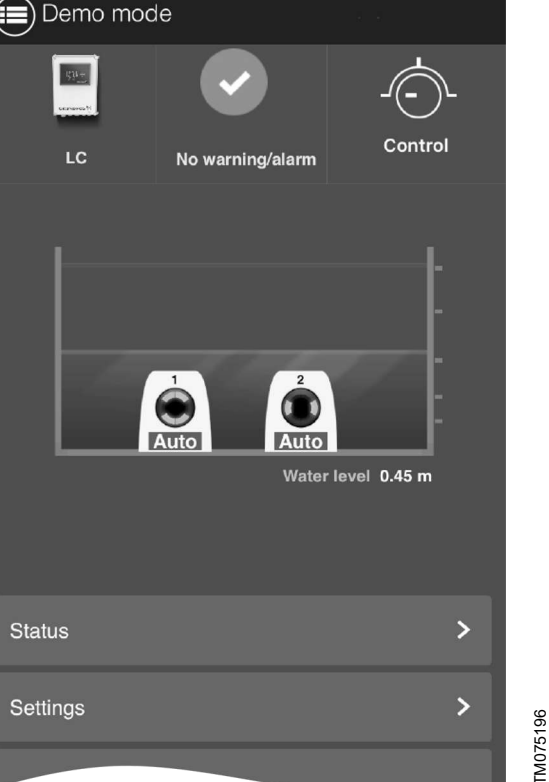

- Перейдіть до меню Загальний > Настройки > Вироби > Од..
- 3. Виберіть US або Одиниці за замовчуванням Grundfos.

#### 6.21 Налаштування одиниць виміру для панелі керування за допомогою Grundfos GO Remote

При зміні одиниць виміру відповідно до нижченаведених інструкцій змінюються одиниці виміру, відображувані на панелі керування виробу, підключеного до Grundfos GO Remote. Ця зміна не впливає на одиниці виміру, відображувані у Grundfos GO Remote.

- 1. Перейдіть до меню Настройки > Одиниці.
- Виберіть одиниці виміру, які будуть використовуватися на панелі керування.
  - Одиниці СІ
  - Американські одиниці.

#### 6.22 GENIbus

GENIbus (Grundfos Electronics Network Intercommunications bus) – це промислова мережа, розроблена компанією Grundfos для забезпечення потреби передачі даних в усіх типових сферах застосування електродвигунів або насосів Grundfos. Пристрої компанії Grundfos з шиною GENIbus можна з'єднувати один з одним в мережах та інтегрувати в системи автоматизації. Кожен пристрій в мережі повинен мати унікальну адресу GENIbus. GENIbus базується на стандарті апаратного забезпечення RS485 та, як правило, працює зі швидкістю передачі даних 9600 біт/с.

#### 6.22.1 Налаштування адреси GENIbus за допомогою Grundfos GO Remote

- 1. Перейдіть до меню Настройки > Адреса шини GENI.
- 2. Налаштуйте адресу GENIbus.

Адреса GENIbus є унікальним ідентифікатором продукту в мережі.

#### 6.23 Безпека

#### 6.23.1 Блокування панелі керування

Панель керування можна заблокувати лише за допомогою Grundfos GO Remote.

- 1. Перейдіть до меню Настройки > Безпека > Заблокувати дисплей.
- 2. Активуйте налаштування та натисніть Виконано.
- 3. Виберіть, чи хочете ви обмежити доступ параметром **Лише** налаштування або Налаштування і робота.
- 4. Натисніть Виконано.

Тепер горітиме символ замка на панелі керування.

#### 6.23.2 Розблокування панелі керування

Панель керування можна розблокувати лише за допомогою Grundfos GO Remote.

- 1. Перейдіть до меню Настройки > Безпека > Заблокувати дисплей.
- 2. Деактивуйте налаштування та натисніть Виконано.

Тепер символ замка на панелі керування згасне.

#### 6.23.3 Блокування Grundfos GO Remote

- 1. Перейдіть до меню Настройки > Безпека > Заблокувати GO Remote.
- 2. Активуйте налаштування та натисніть Виконано.
- 3. Введіть чотиризначний PIN-код та натисніть кнопку «ПІДТВЕРДИТИ».

Символ замка показує, які меню заблоковано. Для перегляду або зміни налаштувань необхідно ввести PIN-код.

#### 6.23.4 Розблокування Grundfos GO Remote

- 1. Перейдіть до меню Настройки > Безпека.
- 2. Введіть чотиризначний PIN-код.
- 3. Оберіть Заблокувати GO Remote.
- 4. Деактивуйте налаштування та натисніть Виконано.

Усі меню у Grundfos GO Remote розблоковано.

#### 6.24 Запуск майстра запуску за допомогою панелі керування

 Натисніть та утримуйте кнопку ОК впродовж 5 секунд, допоки не почне блимати S-1 або S-2.

#### Супутня інформація

3.3 Майстер запуску на панелі керування

# 7. Обслуговування виробу

#### попередження

Удар електричним струмом Смерть або серйозна травма

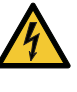

Перед початком будь-яких робіт із виробом або підключеними насосами вимкніть подачу електроживлення.

 Переконайтеся в тому, що електроживлення не може бути випадково ввімкнене.

#### 7.1 Оновлення програмного забезпечення виробу

Протягом життєвого циклу виробу можуть з'явитися нові можливості та функції.

1. Зверніться до компанії Grundfos для отримання оновленого програмного забезпечення виробу.

#### 7.2 Заміна акумулятора

#### УВАГА

#### Пожежа та витік хімічної речовини

# Незначна травма або травма середнього ступеня тяж-кості

Небезпека вибуху, якщо акумулятор замінено на неправильний тип.

Для заміни акумулятора виконайте наступні дії:

- 1. Зніміть задню кришку.
- Акуратно підчепіть акумулятор, не торкаючись його занадто сильно.
- 3. Витягніть акумулятор.
- 4. Вставте новий акумулятор правильного типу.

#### Супутня інформація

9.3 Екологічні параметри

#### 7.3 Заміна блока керування

#### попередження

Удар електричним струмом Смерть або серйозна травма

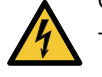

- Перед виконанням будь-яких електричних під'єднань вимкніть електроживлення.
- Переконайтеся в тому, що електроживлення не може бути випадково ввімкнене.

Не забудьте зберегти налаштування контролера у Grundfos GO Remote в меню **Настройки** (Налаштування). Потім налаштування можна перенести до нового блока керування після його встановлення.

- Вимкніть електроживлення виробу та інших компонентів із зовнішнім джерелом живлення.
- Запишіть параметри клемного з'єднання для кожного дроту, щоб забезпечити правильне повторне підключення.
- 3. Від'єднайте усі дроти.
- 4. Вийміть блок керування з панелі або шафи.
- 5. Встановіть новий блок.
- 6. Приєднайте усі дроти.
- 7. Налаштуйте новий блок керування за допомогою Grundfos GO Remote.

#### 7.4 Заміна модуля CIM

#### попередження

Удар електричним струмом Смерть або серйозна травма

- Перед виконанням будь-яких електричних під'єднань вимкніть електроживлення.
- Переконайтеся в тому, що електроживлення не може бути випадково ввімкнене.
- Вимкніть електроживлення виробу та інших компонентів із зовнішнім джерелом живлення.
- Запишіть параметри клемного з'єднання для кожного дроту, щоб забезпечити правильне повторне підключення.
- 3. Від'єднайте усі дроти, підключені до модуля СІМ.
- 4. Відгвинтіть гвинти, які кріплять модуль.
- 5. Вийміть модуль з блока керування.
- 6. Вставте новий модуль.
- 7. Приєднайте усі дроти.

#### 7.5 Заміна запобіжника

## НЕБЕЗПЕЧНО

Удар електричним струмом Смерть або серйозна травма

же бути випадково ввімкнене.

# 4

Перед виконанням будь-яких електричних під'єднань вимкніть електроживлення. Переконайтеся в тому, що електроживлення не мо-

- TM072483

- 1. Відкрийте затискач (1).
- 2. Вийміть запобіжник.
- 3. Вставте новий запобіжник.
- 4. Закрийте затискач (1).

#### Супутня інформація

9.1 Електричні характеристики

### 8. Пошук та усунення несправностей виробу

#### ПОПЕРЕДЖЕННЯ Удар електричним струмом Смерть або серйозна травма

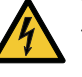

- Перед початком будь-яких робіт із виробом вимкніть електроживлення.
- Переконайтеся в тому, що електроживлення не може бути випадково ввімкнене.

Пошук та усунення несправностей має виконуватися кваліфікованим персоналом.

#### 8.1 Огляд кодів аварійних сигналів та попереджень

| Номер коду | Опис                                           |
|------------|------------------------------------------------|
| Код 2      | Відсутня фаза живлення.                        |
| Код 4      | Занадто багато перезапусків<br>електродвигуна. |
| Код 9      | Неправильна послідовність<br>фаз живлення.     |
| Код 12     | Потрібно обслуговування.                       |
| Код 22     | Волога в електродвигуні насо-<br>са.           |
| Код 25     | Неправильне налаштування.                      |
| Код 48     | Електродвигун перевантаже-<br>но.              |
| Код 57     | Води у системі немає.                          |

| Номер коду | Опис                                             |
|------------|--------------------------------------------------|
| Код 69     | Температура обмоток зависо-<br>ка.               |
| Код 84     | Несправні запам'ятовувальні пристрої.            |
| Код 117    | Дверцята відчинено.                              |
| Код 157    | Моніторинг годинника в режимі<br>реального часу. |
| Код 159    | Помилка зв'язку, CIM xxx.                        |
| Код 165    | Помилка сигналу.                                 |
| Код 181    | Помилка сигналу, вхід РТС.                       |
| Код 191    | Рівень води високий.                             |
| Код 205    | Реле рівня несумісне.                            |
| Код 225    | Помилка зв'язку, модуль насо-<br>са.             |
| Код 226    | Помилка зв'язку, модуль вво-<br>ду/виводу.       |
| Код 229    | Вода на підлозі.                                 |

### 8.2 Код 2 (Відсутність фази живлення)

- На дисплеї відображається код аварійного сигналу 2.
- Попереджувальний символ на дисплеї стає червоним, і насос зупиняється.
- У Grundfos GO Remote відображається код аварійного сигналу **Відсутня фаза**.

| Причина                                                              | Спосіб усунення                                                                                                    |
|----------------------------------------------------------------------|----------------------------------------------------------------------------------------------------|
| Виріб налаштовано на 2 або 3<br>фази, але підключено лише 1<br>фазу. | <ul> <li>Перевірте правильність<br/>налаштування</li> <li>Підключення живлення<br/>від електромережі<br/>відповідно до кількості<br/>підключених фаз (1, 2 або 3<br/>фази).</li> </ul> |
| Одну з фаз живлення не<br>підключено.                                | • Підключіть фазу.                                                                                                    |
| Десь на лінії підведення<br>електроживлення перегорів<br>запобіжник. | • Замініть запобіжник.                                                                                                    |

#### Супутня інформація

2.3.3 Під'єднання живлення насоса та джерела живлення

#### 8.3 Код 4 (Занадто багато перезапусків електродвигуна)

- На дисплеї відображається код аварійного сигналу 4.
- Попереджувальний символ на дисплеї стає червоним, і насос зупиняється.
- У Grundfos GO Remote відображається код аварійного сигналу Занадто багато повторних запусків.

| Прі | ичина | ļ |
|-----|-------|---|
|-----|-------|---|

#### а Спосіб усунення

Насос повністю або частково • Видаліть засмічення з заблоковано, що призвело до перевантаження електродвигуна.

#### Супутня інформація

6.14 Налаштування максимальної кількості перезапусків за допомогою Grundfos GO Remote

#### 8.4 Код 9 (Неправильна послідовність фаз живлення)

- На дисплеї відображається код аварійного сигналу 9.
- Попереджувальний символ на дисплеї стає червоним, і насос зупиняється.
- У Grundfos GO Remote відображається код аварійного сигналу **Неправильне чергування фаз**.

| Причина                                | Спосіб усунення        |
|----------------------------------------|------------------------|
| Фазу живлення встановлено неправильно. | • Переставте дві фази. |

#### Супутня інформація

#### 2.3.3 Під'єднання живлення насоса та джерела живлення

#### 8.5 Код 12 (Потрібно обслуговування)

- При натисканні кнопки Вгору або Вниз на дисплеї відображається код попередження 12.
- Символ попередження на дисплеї загоряється жовтим кольором, і режим роботи насоса не змінюється.
- У Grundfos GO Remote відображається код попередження Потрібне обслуговування.

| Причина                                                                                            |   | Спосіб усунення                                                                                                    |  |
|----------------------------------------------------------------------------------------------------|---|----------------------------------------------------------------------------------------------------|--|
| Насос потребує<br>обслуговування в залежності<br>від відліку часу до наступного<br>обслуговування. | • | Зверніться до компанії<br>Grundfos або до<br>авторизованого сервісного<br>центру.                                                                                                    |  |
|                                                                                                    | • | Щоб визначити час<br>обслуговування для виробу,<br>необхідно активувати<br>функцію відліку часу до<br>обслуговування за<br>допомогою Grundfos GO<br>Remote: <b>Настройки</b> ><br><b>Сервіс</b> |  |

#### 8.6 Код 22 (Волога в електродвигуні насоса)

- На дисплеї відображається код аварійного сигналу 22.
- Попереджувальний символ на дисплеї стає червоним, і насос зупиняється.
- У Grundfos GO Remote відображається код аварійного сигналу Волога у двигуні насоса.

| Причина                                     | Спосіб усунення                                                                              |
|---------------------------------------------|----------------------------------------------------------------------------------------------|
| В електродвигуні насоса<br>виявлено вологу. | <ul> <li>Потрібно обслуговування<br/>насоса. Зверніться до<br/>компанії Grundfos.</li> </ul> |

#### 8.7 Код 25 (Неправильне налаштування)

- На дисплеї відображається код аварійного сигналу 25.
- Попереджувальний символ на дисплеї стає червоним, і насос зупиняється.
- У Grundfos GO Remote відображається код аварійного сигналу Неправильна конфігурація.

| Причина                                          | Спосіб усунення                                                                                                    |
|--------------------------------------------------|----------------------------------------------------------------------------------------------------|
| Контроль рівня налаштовано неправильно.          | <ul> <li>Перевірте та відрегулюйте<br/>налаштування контролю<br/>рівня за допомогою<br/>Grundfos GO Remote.</li> </ul>                       |
| Вхідну/вихідну клему<br>налаштовано неправильно. | <ul> <li>Виберіть, яку вхідну/вихідну<br/>клему необхідно змінити у<br/>Grundfos GO Remote, та<br/>відрегулюйте<br/>налаштування.</li> </ul> |

#### Супутня інформація

3.6 Налаштування вхідних/вихідних клем у програмі Grundfos GO Remote

#### 8.8 Код 48 (Електродвигун перевантажено)

- На дисплеї відображається код аварійного сигналу 48.
- Попереджувальний символ на дисплеї стає червоним, і насос зупиняється.
- У Grundfos GO Remote відображається код аварійного сигналу **Перевантаження двигуна**.

#### Причина

Насос засмічено.

Видаліть засмічення.

Спосіб усунення

#### Причина

#### Спосіб усунення

з'явитися знову.

Перевірте стан колодязя,

щоб переконатися в тому,

що засмічення не зможе

Засмічення призводить до підвищення струму електродвигуна, який може пошкодити насос.

#### Супутня інформація

6.17.2 Захист від перевантаження

#### 8.9 Код 57 (Відсутня вода у системі)

- На дисплеї відображається код аварійного сигналу 57.
- Попереджувальний символ на дисплеї стає червоним, і насос зупиняється.
- У Grundfos GO Remote відображається код аварійного сигналу **Сухий хід**.

| Причина                     | Спосіб усунення           |
|-----------------------------|---------------------------|
| Низький рівень води у       | • Перевірте та налаштуйте |
| колодязі, та насос          | датчик на рівень зупинки. |
| зупиняється завдяки функції |                           |
| захисту від сухого ходу.    |                           |

#### 8.10 Код 69 (Занадто висока температура обмоток)

- На дисплеї відображається код аварійного сигналу 69.
- Попереджувальний символ на дисплеї стає червоним, і насос зупиняється.
- У Grundfos GO Remote відображається код аварійного сигналу **Занадто висока температура обмотки**.

#### Причина

| Насос засмічено, що         | • | Видаліть засмічення.        |
|-----------------------------|---|-----------------------------|
| призвело до використання    |   |                             |
| насосом більшого струму та, |   |                             |
| як наслідок, перегріву.     |   |                             |
|                             |   |                             |
| Насос працює протягом       | • | Дайте насосу охолонути.     |
| занадто тривалого часу.     | • | Відрегулюйте відстань між   |
|                             |   | рівнями запуску та зупинки. |

Спосіб усунення

#### Супутня інформація

6.17.1 Захист від перегріву

## 8.11 Код 84 (Несправні запам'ятовуючі пристрої)

- При натисканні кнопки Вгору або Вниз на дисплеї відображається код попередження 84.
- Символ попередження на дисплеї загоряється жовтим кольором, і режим роботи насоса не змінюється.
- У Grundfos GO Remote відображається код попередження Помилка носія даних.

| Причина                                    | Спосіб усунення                                                                                          |
|--------------------------------------------|----------------------------------------------------------------------------------------------------|
| Виявлено помилку у                         | • Замініть блок керування.                                                                               |
| внутрішньому<br>запам'ятовуючому пристрої. | <ul> <li>Зверніться до компанії<br/>Grundfos або до<br/>авторизованого сервісного<br/>центру.</li> </ul> |

## 8.12 Код 117 (Дверцята відчинено)

- При натисканні кнопки Вгору або Вниз на дисплеї відображається код попередження 117.
- Символ попередження на дисплеї загоряється жовтим кольором, і режим роботи насоса не змінюється.
- У Grundfos GO Remote відображається код попередження Відкриті двері.

| Причина                | Спосіб усунення                              |
|------------------------|----------------------------------------------|
| Дверцята відсіку блока | <ul> <li>Перевірте відсік з блоком</li></ul> |
| керування відчинено.   | керування.                                   |

# 8.13 Код 157 (Моніторинг реального відображення точного часу)

- При натисканні кнопки Вгору або Вниз на дисплеї відображається код попередження 157.
- Символ попередження на дисплеї загоряється жовтим кольором, і режим роботи насоса не змінюється.
- У Grundfos GO Remote відображається код попередження Годинник реального часу вийшов з ладу.

# Причина

#### Спосіб усунення

Батарея годинника точного • Замінити батарею на нову. часу відсутня або зношена, тому виріб не може зберігати час і дату.

#### 8.14 Код 159 (Помилка зв'язку СІМххх)

- При натисканні кнопки Вгору або Вниз на дисплеї відображається код попередження 159.
- Символ попередження на дисплеї загоряється жовтим кольором, і режим роботи насоса не змінюється.
- У Grundfos GO Remote відображається код попередження Збій зв\'язку CIMxxx.
- Модуль CIM не може встановити зв'язок з виробом.

| Причина                                | Спосіб усунення                                                                                          |
|----------------------------------------|----------------------------------------------------------------------------------------------------|
| Модуль СІМ встановлено<br>неправильно. | <ul> <li>Переконайтеся в тому, що<br/>модуль, у тому числі кабелі,<br/>встановлено правильно.</li> </ul> |
| Несправність модуля СІМ.               | • Зверніться до компанії Grundfos.                                                                       |

#### Супутня інформація

2.2.2 Монтаж модуля інтерфейсу зв'язку

#### 8.15 Код 165 (Помилка сигналу)

- На дисплеї відображається код аварійного сигналу 165.
- Попереджувальний символ на дисплеї стає червоним, і насос зупиняється.
- У Grundfos GO Remote відображається код аварійного сигналу **Збій сигналу**.

| Причина                                                            | Спосіб усунення                                                                                                    |
|--------------------------------------------------------------------|----------------------------------------------------------------------------------------------------|
| Сигнал від датчика виходить<br>за межі налаштованого<br>діапазону. | <ul> <li>Перейдіть до меню<br/>Настройки &gt; Рівень у<br/>Grundfos GO Remote та<br/>переконайтеся в тому, що<br/>налаштований діапазон<br/>відповідає типу фактичного<br/>застосування.</li> </ul> |
|                                                                    | <ul> <li>За необхідності замініть<br/>датчик.</li> </ul>                                                                                                    |

#### Супутня інформація

6.6.1 Налаштування затримки після запуску, високий рівень

### 8.16 Код 181 (Помилка сигналу, вхід РТС)

- На дисплеї відображається код аварійного сигналу 181.
- Попереджувальний символ на дисплеї стає червоним, і насос зупиняється.
- У Grundfos GO Remote відображається код аварійного сигналу Збій сигналу, вхід РТС.

| Причина                                | Спосіб усунення                                                                                                 |
|----------------------------------------|----------------------------------------------------------------------------------------------------|
| Існує помилка сигналу на<br>вході РТС. | <ul> <li>Переконайтеся, що два<br/>дроти РТС від насоса<br/>підключені до клем насоса<br/>на виробі.</li> </ul> |
|                                        | <ul> <li>Переконайтеся, що третій<br/>дріт РТС, якщо він є,<br/>залишається<br/>непілключеним</li> </ul>        |

Причина

- Переконайтеся, що дроти РТС не пошкоджені.
- Переконайтеся, що РТСтермістори на насосі не пошкоджені.
- Виконайте випробування, відключивши дроти РТС від насоса та замикаючи клеми А та В РТС1, а також клеми А та В РТС2, та переконайтеся в тому, що помилка усунена.
- Замініть виріб через пошкодження контуру РТС. Зверніться до компанії Grundfos.

#### Супутня інформація

2.3.3 Під'єднання живлення насоса та джерела живлення

# 8.17 Код 191 (Високий рівень води)

- На дисплеї відображається код аварійного сигналу 191.
- Символ аварійного сигналу на дисплеї загоряється красним кольором, але режим роботи насоса не змінюється.
- У Grundfos GO Remote відображається код аварійного сигналу **Високий рівень води**.

| Причина                                                | Спосіб усунення                                                                                          |
|--------------------------------------------------------|----------------------------------------------------------------------------------------------------|
| Насос не запустився при                                | <ul> <li>Перевірте та налаштуйте</li></ul>                                                               |
| заданому рівні запуску.                                | датчик на рівень запуску.                                                                                |
| Насос є недостатньо<br>потужним для видалення<br>води. | <ul> <li>Зверніться до компанії<br/>Grundfos або до<br/>авторизованого сервісного<br/>центру.</li> </ul> |
| Несправний датчик рівня,                               | <ul> <li>Перевірте справність</li></ul>                                                                  |
| який не реагує на зміни рівня.                         | датчика рівня.                                                                                           |

#### Супутня інформація

3.6 Налаштування вхідних/вихідних клем у програмі Grundfos GO Remote

#### 8.18 Код 205 (Несумісність реле рівня)

- На дисплеї відображається код аварійного сигналу 205.
- Попереджувальний символ на дисплеї стає червоним, і насос зупиняється.
- У Grundfos GO Remote відображається код аварійного сигналу Несумісність реле рівня.

| Причина                 | Спосіб усунення        |
|-------------------------|------------------------|
| Поплавцевий вимикач     | • Перевірте справність |
| несправний або застряє. | кожного поплавцевого   |
|                         | вимикача               |

#### Супутня інформація

3.6 Налаштування вхідних/вихідних клем у програмі Grundfos GO Remote

#### 6.6.1 Налаштування затримки після запуску, високий рівень

#### 8.19 Код 225 (Помилка зв'язку модуля насоса)

- На дисплеї відображається код аварійного сигналу 225.
- Попереджувальний символ на дисплеї стає червоним, і насос зупиняється.
- У Grundfos GO Remote відображається код аварійного сигналу Аварія зв\'язку, модуль насоса.
- Виріб не може встановити зв'язок з модулем вводу/виводу.

| Причина                             | Спосіб усунення                                                                        |
|-------------------------------------|----------------------------------------------------------------------------------------|
| Відсутнє підключення до<br>GENIbus. | <ul> <li>Перевірте кабель<br/>підключення GENIbus між<br/>CU 24X та IO 242.</li> </ul> |

| Ппичина       |
|---------------|
| i i pri srina |

Спосіб усунення

Несправність модуля насоса. • Зверніться до компанії Grundfos.

#### 8.20 Код 226 (Помилка зв'язку модуля вводу/виводу)

- На дисплеї відображається код аварійного сигналу 226.
- Попереджувальний символ на дисплеї стає червоним, і насос зупиняється.
- У Grundfos GO Remote відображається код аварійного сигналу **Аварія зв\'язку, І/О модуль**.
- Виріб не може встановити зв'язок з модулем вводу/виводу.

| Причина                               | Спосіб усунення                                                                        |
|---------------------------------------|----------------------------------------------------------------------------------------|
| Відсутнє підключення до<br>GENIbus.   | <ul> <li>Перевірте кабель<br/>підключення GENIbus між<br/>CU 24X та IO 241.</li> </ul> |
| Несправність модуля вводу/<br>виводу. | <ul> <li>Зверніться до компанії<br/>Grundfos.</li> </ul>                               |

### 8.21 Код 229 (Вода на підлозі)

- При натисканні кнопки Вгору або Вниз на дисплеї відображається код попередження 229.
- Символ попередження на дисплеї загоряється жовтим кольором, і режим роботи насоса не змінюється.
- У Grundfos GO Remote відображається код попередження «Вода на підлозі».

| Причина                | Спосіб усунення                               |
|------------------------|-----------------------------------------------|
| Датчик виявляє воду на | <ul> <li>Перевірте наявність витоку</li></ul> |
| підлозі.               | води.                                         |

# 9. Технічні дані

### 9.1 Електричні характеристики

#### Напруга живлення

| Номінали                | Значення                            |
|-------------------------|-------------------------------------|
| Номінальна напруга [Un] | Див. заводську табличку.            |
| Номінали                | Підвищена напруга, категорія<br>III |

#### Номінальний струм

| Струм                                               | Значення                                                                |
|-----------------------------------------------------|-------------------------------------------------------------------------|
| Номінальний струм [InA]                             | Див. заводську табличку.                                                |
| Номінальний струм ланцюга<br>[Inc]                  | Значення номінального стру-<br>му, поділене на кількість лан-<br>цюгів. |
| Номінальний умовний струм короткого замикання [lcc] | 10 кА                                                                   |

#### Номінальна частота

| Частота            | Значення |
|--------------------|----------|
| Номінальна частота | 50/60 Гц |

# Вихід реле, REL 3, REL 4

Змішане використання 250 В номін. змін. струму та 24 В номін. пост. струму.

Номінальний струм: 10 мА - 2 А змін./пост. струму.

## Клеми РТС-термістора

Рівень продуктивності С, категорія 1, відповідно до ISO 13849. Опір спрацьовування: більше 2,2 кОм -5 %/+5 %. Опір автоматичного скидання: менше 1 кОм -5 %/+5 %.

#### Цифровий вхід

| Режим цифрового | Низький логічний рівень нижче ніж 1,8 В. |
|-----------------|------------------------------------------|
| входу           | Високий логічний рівень вище ніж 2,7 В.  |

## Аналоговий, цифровий вхід

Усі аналогові сигнали мають аварійний сигнал поза межами діапазону.

|                       | 0–10 B                                      |
|-----------------------|---------------------------------------------|
| Напруга               | 0–5 B                                       |
|                       | 0–3,5 B                                     |
| Campion               | 0–20 мА                                     |
| Струм                 | 4–20 мА                                     |
|                       | Дводротовий Pt100.                          |
| Температура           | Дводротовий Pt1000.                         |
| Температура           | Діапазон вимірювань: від -30<br>до 180 °C.  |
| Режим цифрового входу | Низький логічний рівень нижче<br>ніж 1,8 В. |
|                       | Високий логічний рівень вище<br>ніж 2,7 В.  |

#### Мініатюрна плавка вставка

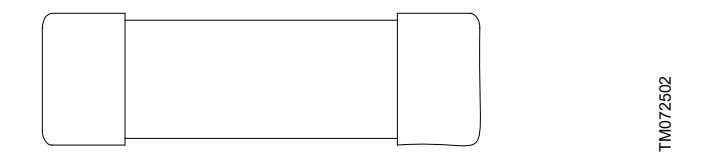

| Прямий запуск, одна фаза | Мініатюрна плавка вставка, 1     |
|--------------------------|----------------------------------|
|                          | А, 500 В змін. струму, 10 кА.    |
|                          | Розмір: 6,3 х 32 мм (0,24 х 1,26 |
|                          | дюйма).                          |

#### Супутня інформація

3.6 Налаштування вхідних/вихідних клем у програмі Grundfos GO Remote

7.5 Заміна запобіжника

#### 9.2 Механічні характеристики

Максимальна кількість запусків та зупинок насоса за годину 250.

#### 9.3 Екологічні параметри

Клас захисту корпусу

IP54

#### Класифікація ЕМС

• Середовище В

#### Матеріал

Пластик або метал у залежності від моделі. Див. заводську табличку.

Акумулятор

Розмір BR2032.

# Супутня інформація

7.2 Заміна акумулятора

#### 9.4 Температура

#### Температура навколишнього середовища

| Модель           | Мінімальна темпе-<br>ратура | Максимальна тем-<br>пература |
|------------------|-----------------------------|------------------------------|
| Плавний пускач   | -5 °C (23 °F)               | 40 °C (104 °F)               |
| Прямий пуск      | -20 °C (-4 °F)              | 40 °C (104 °F)               |
| Зірка, трикутник | -20 °C (-4 °F)              | 40 °C (104 °F)               |

# 9.5 Розміри

#### Розміри

- Пластикова шафа: 378 х 278 х 180 мм (14,9 х 10,9 х 7 дюймів)
- Металева шафа: 600 x 500 x 250 мм (23,6 x 19,7 x 9,8 дюйма)
- Металева шафа: 700 х 500 х 250 мм (27,6 х 19,7 х 9,8 дюйма)
- Пластикова шафа: 558 х 378 х 180 мм (21,9 х 14,9 х 7 дюймів)
- Пластикова шафа: 558 х 278 х 130 мм (21,9 х 10,9 х 5,12 дюйма).

# 9.6 Вага

Маса

Див. заводську табличку.

#### Супутня інформація

4.6.1 Заводська табличка

## 10. Утилізація виробу

Цей виріб або його частини слід утилізувати у спосіб, що не завдає шкоди навколишньому середовищу.

- Користуйтеся послугами державної або приватної служби зі збирання та утилізації відходів.
- Якщо це неможливо, зверніться до найближчого представництва або сервісного центру компанії Grundfos.
- Відпрацьований акумулятор повинен утилізуватися згідно з державними правилами. У разі виникнення сумнівів зверніться до місцевого представництва компанії Grundfos.

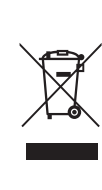

Символ перекресленого сміттєвого контейнера на виробі означає, що він повинен утилізуватися окремо від побутових відходів. Коли термін служби виробу, на якому є такий символ, добігає кінця, його слід відвезти до пункту збору сміття, визначеного місцевим управлінням з видалення відходів. Окрема утилізація таких виробів допоможе захистити довкілля та здоров'я людей.

Також див. інформацію про закінчення терміну служби на сайті www.grundfos.com/product-recycling

Ukraine ТОВ "ГРУНДФОС УКРАЇНА" Бізнес Центр Європа Столичне шосе, 103 м. Київ, 03131, Україна теl.: (+38 044) 237 04 00 Fax: (+38 044) 237 04 01 E-mail: ukraine@grundfos.com

ТОВ "КЛІМАТ ТЕХНОЛОГІЇ" вул. Волноваська, 3 м. Київ, 03124, Україна Tel.: (+38 044) 206 20 96

E-mail: office@klimatt.com

# A.1. Cabinet with built-in star-delta

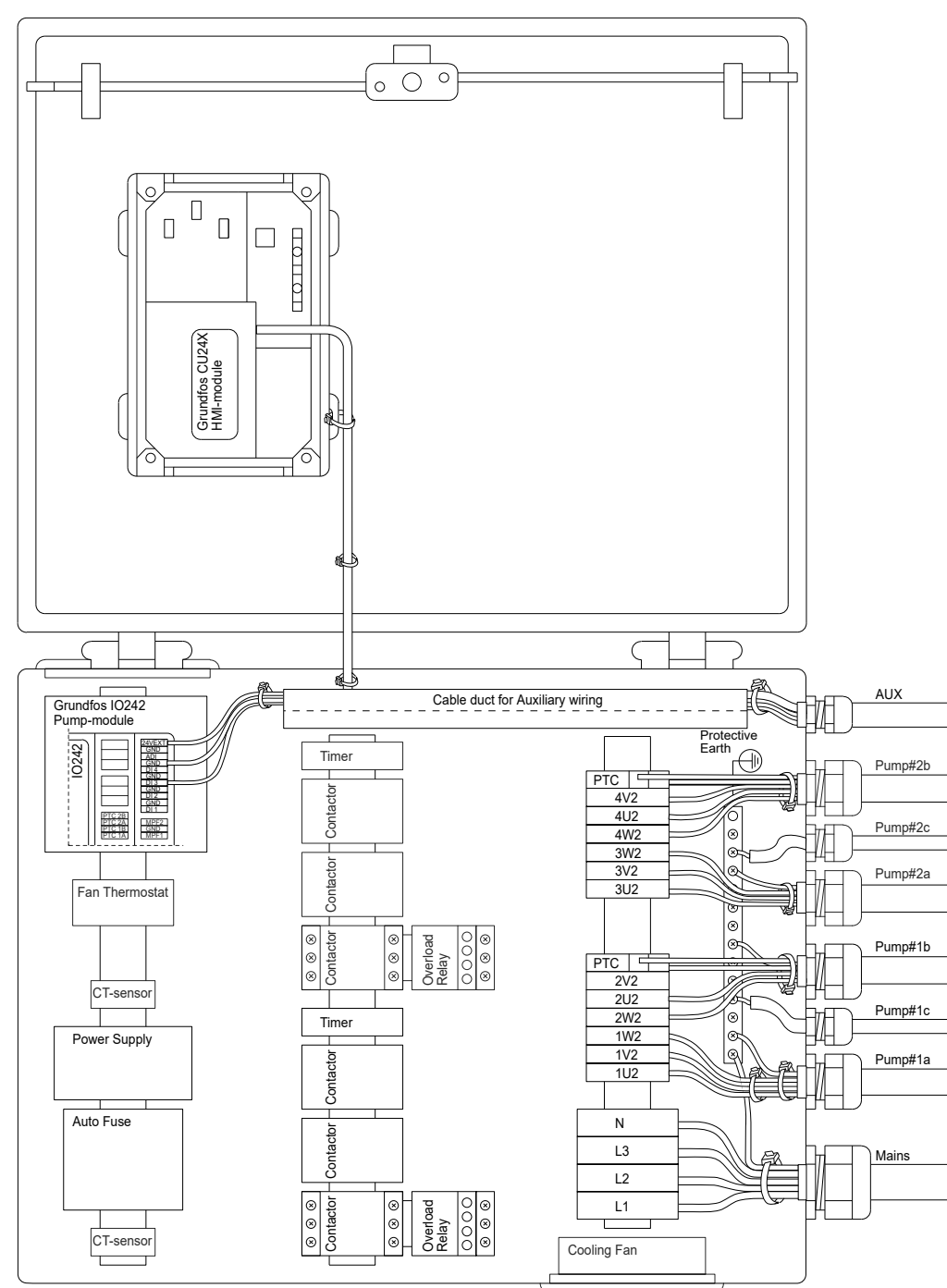

# A.2. Cabinet with run capacitor for single-phase motors

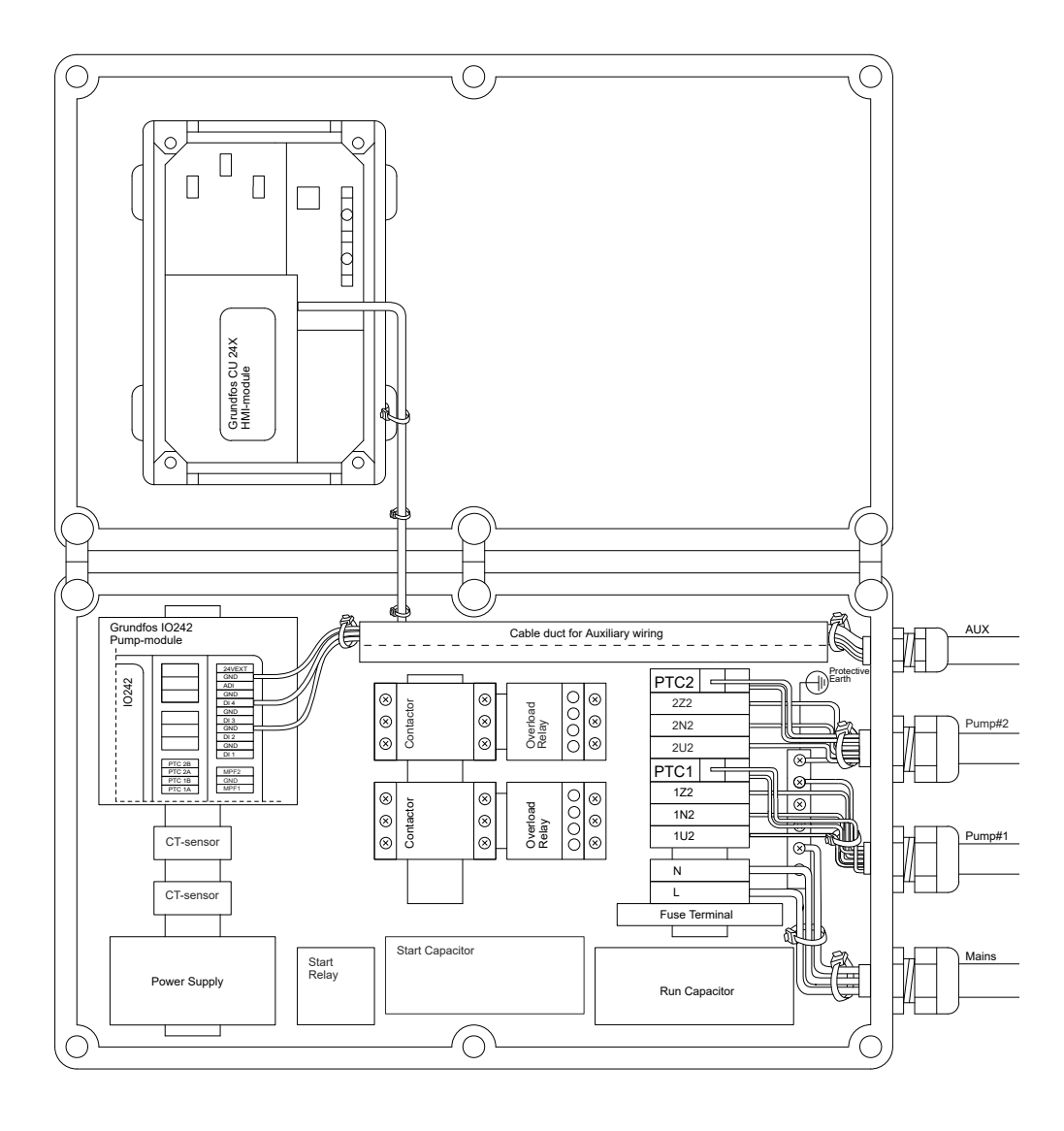

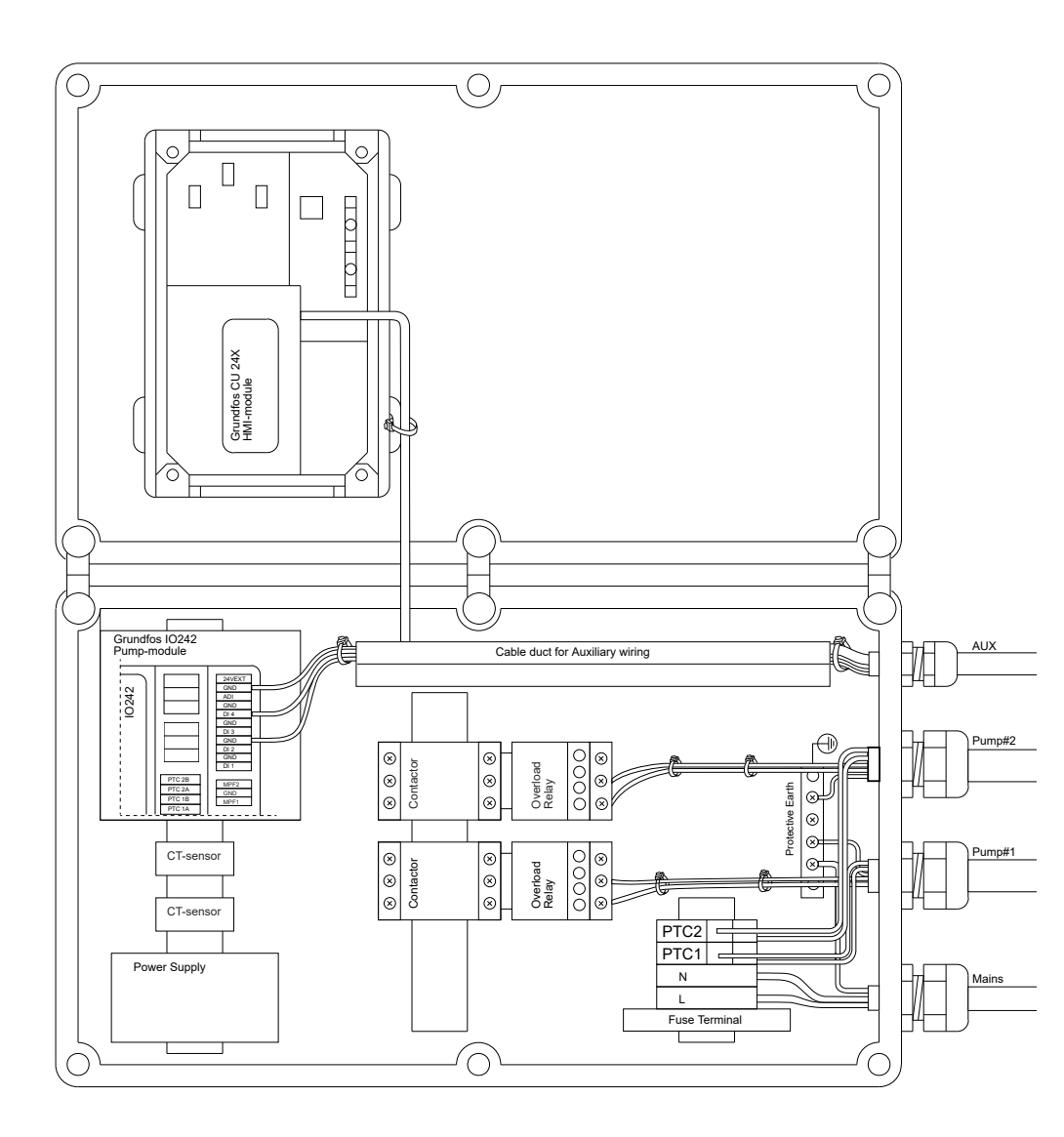

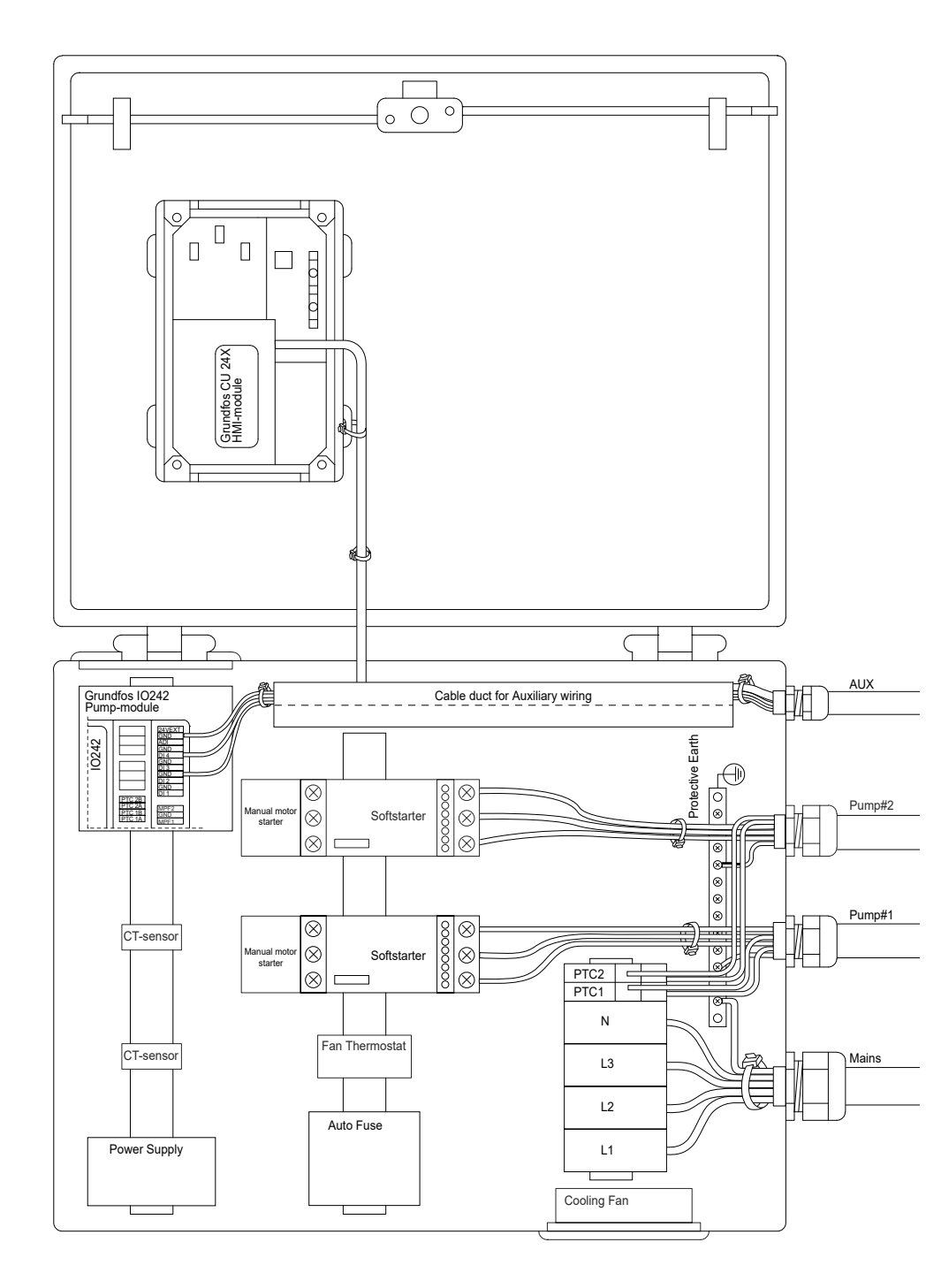

# A.5. Cabinet with built-in direct-on-line for three-phase motors

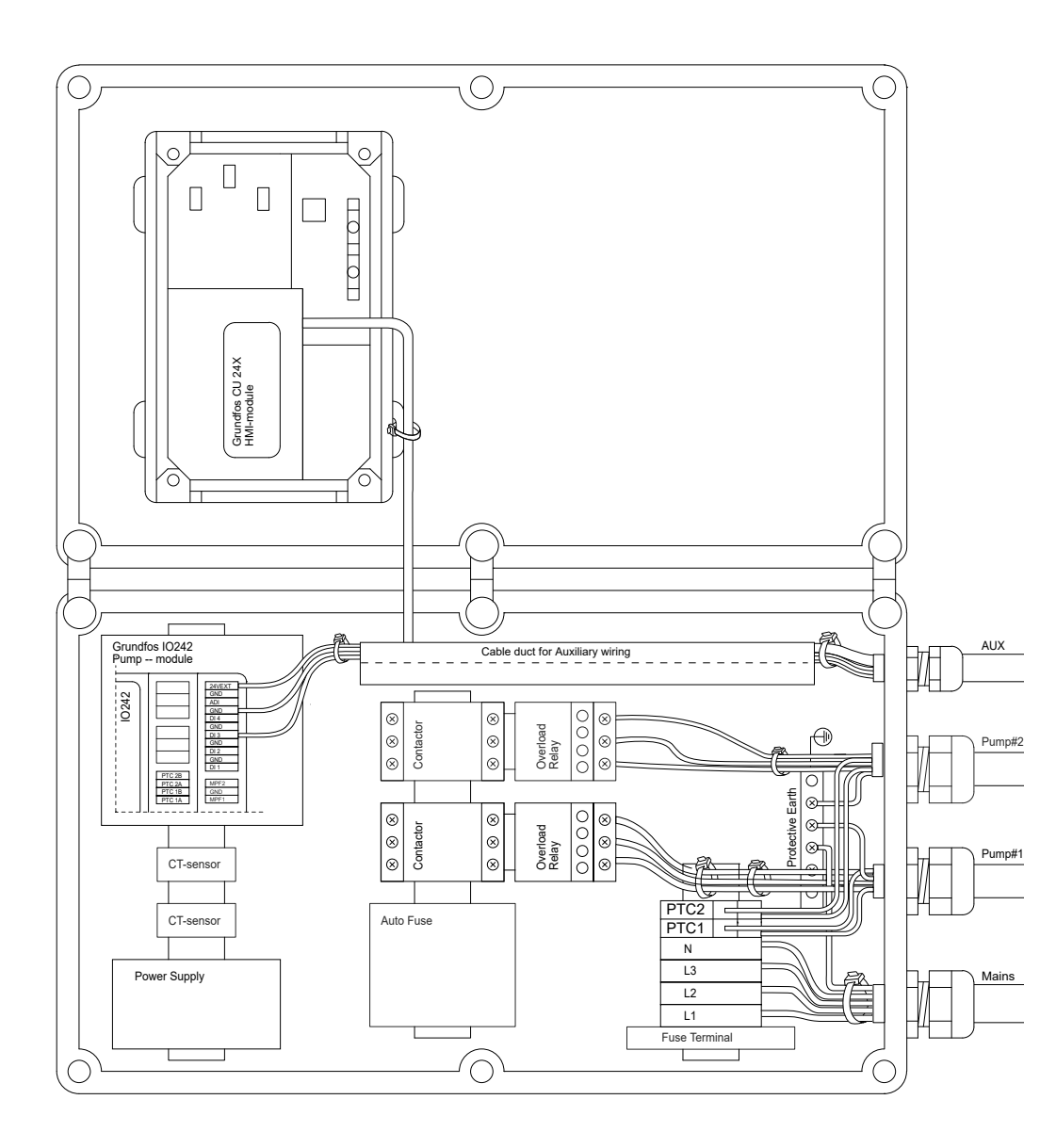

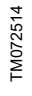

# A.6. Cabinet for three-phase motors, without neutral

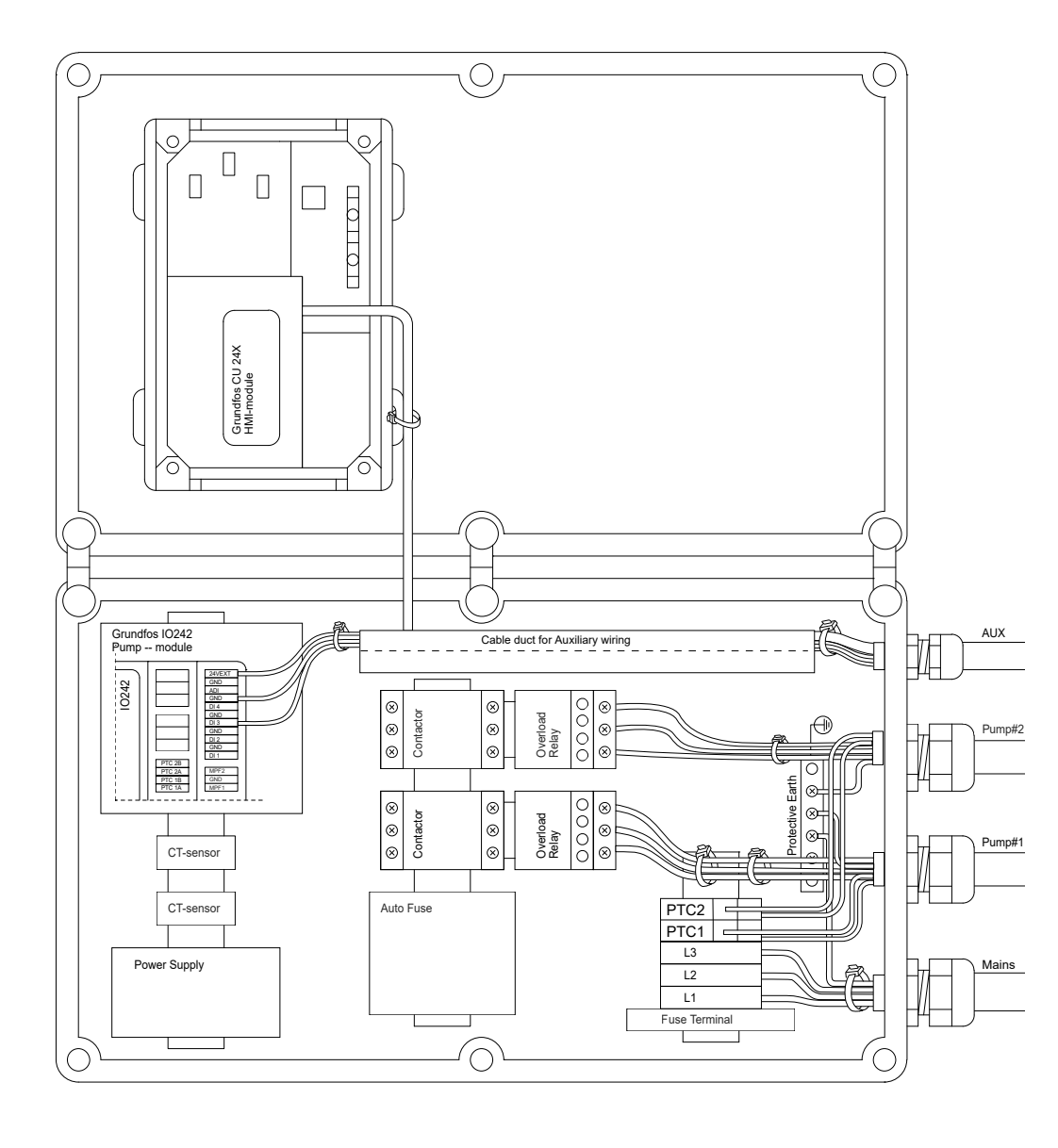

# A.7. Cabinet with built-in direct-on-line for three-phase motors without neutral, for Norway

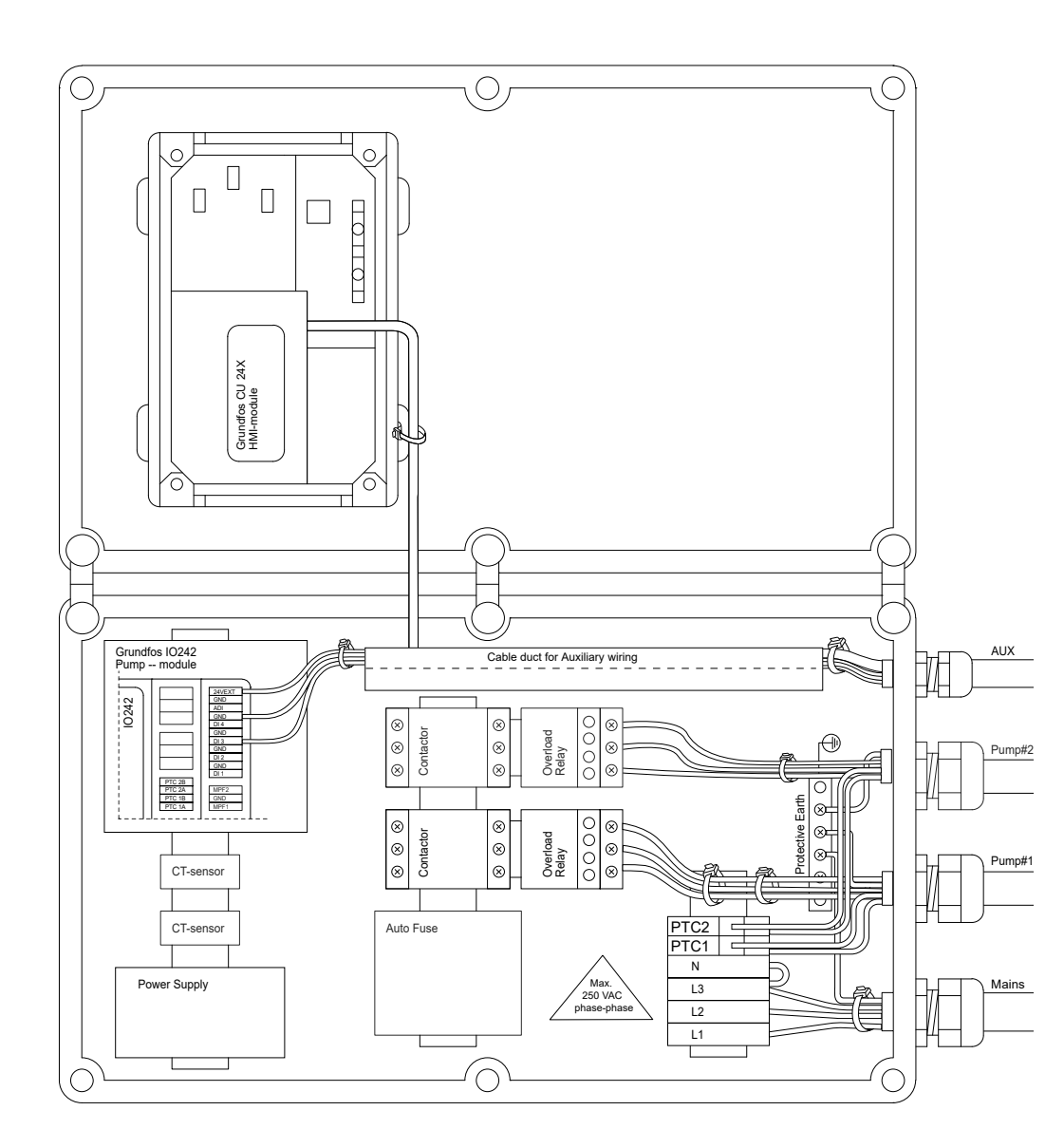

# B.1. Standard options for LC 24X

TM075507

TM072790

TM072791

TM072482

# Option BB: backup battery

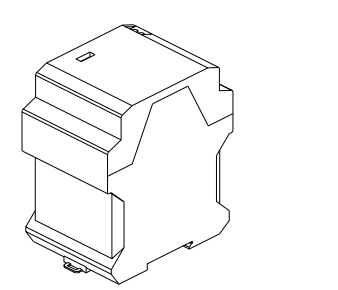

# Option D: Fault light system

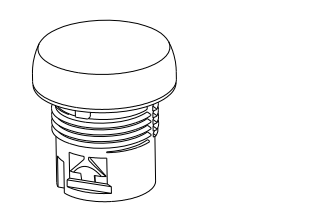

# Option H: ON/OFF/AUTO switch

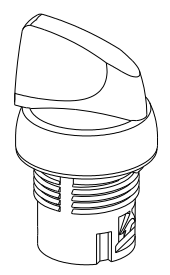

**Option K: Ex barrier** One analog channel.

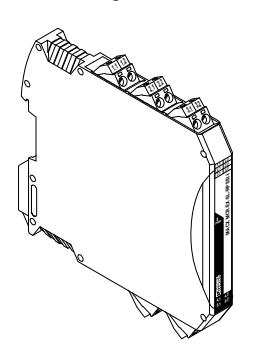

Analog version

Option L: Ex barrier Four digital channels.

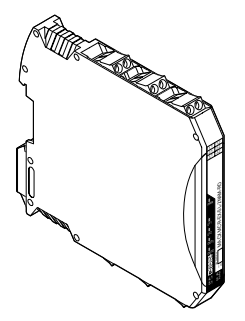

TM072481

Digital version

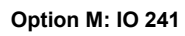

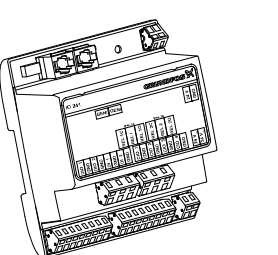

Option N: DIN mount electrode-relay for four electrodes and REF (CLD4MA2DM24)

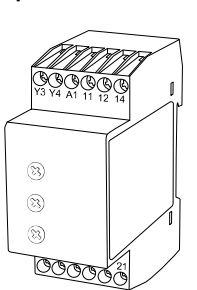

TM072792